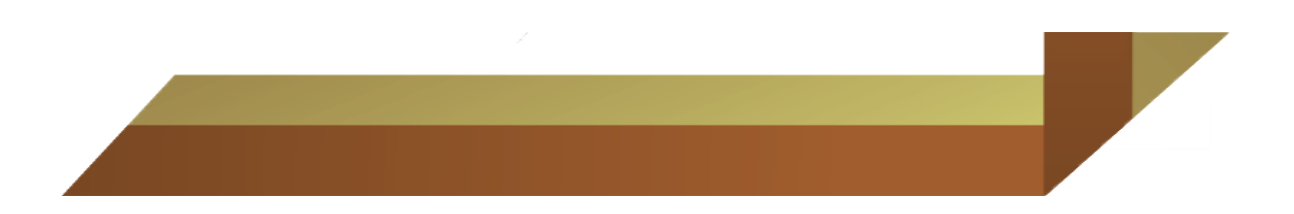

## MANUAL PLAXIS 2D

Ing. MSc. Luz Marina Torrado Gómez Ing. MSc. José Alberto Rondón

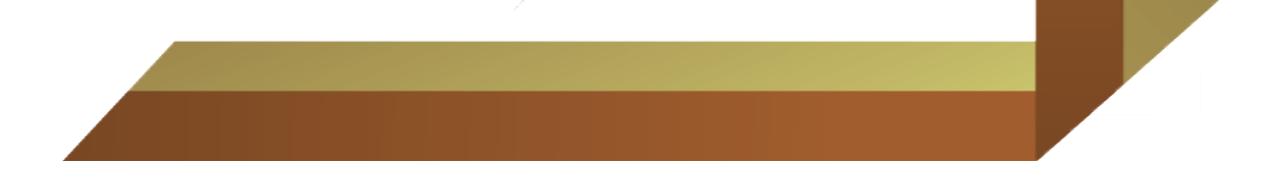

Para arrancar el programa se procede a hacer click en *inicio – programas – Plaxis 8.x – 1 Plaxis Input* y aparecerá la siguiente figura:

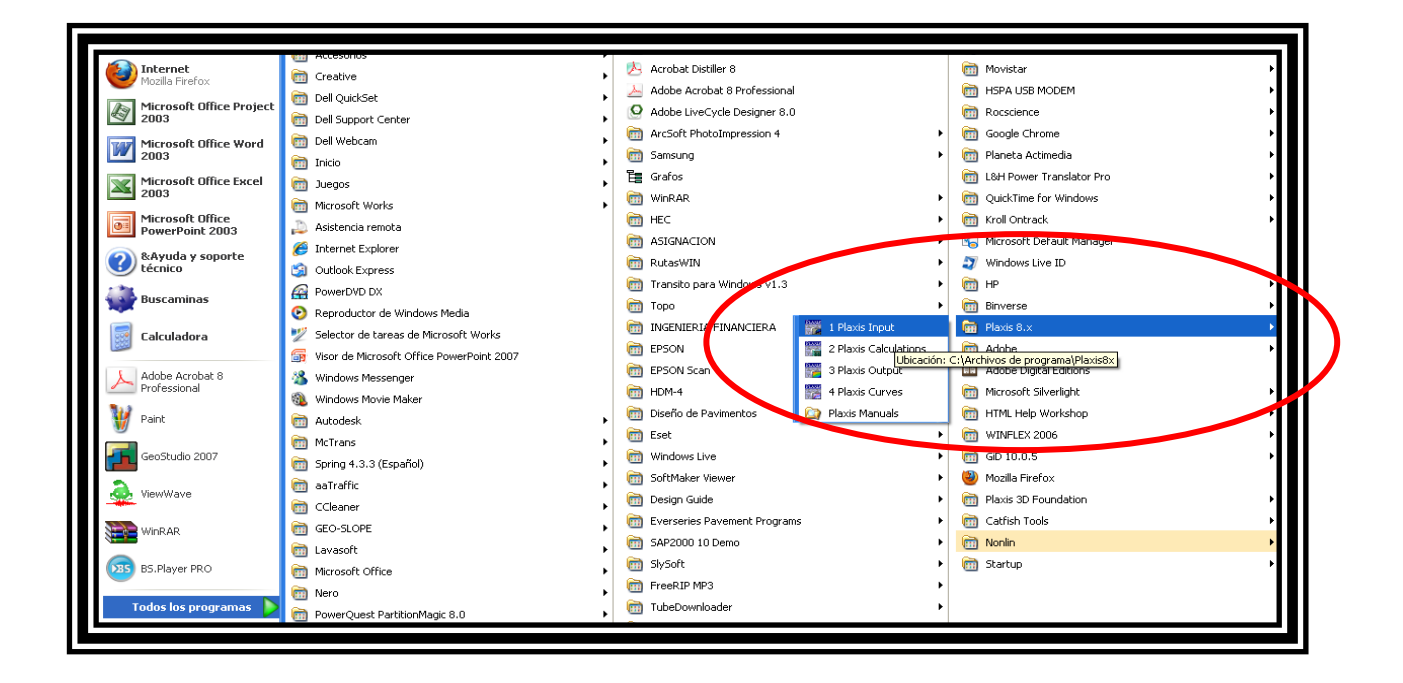

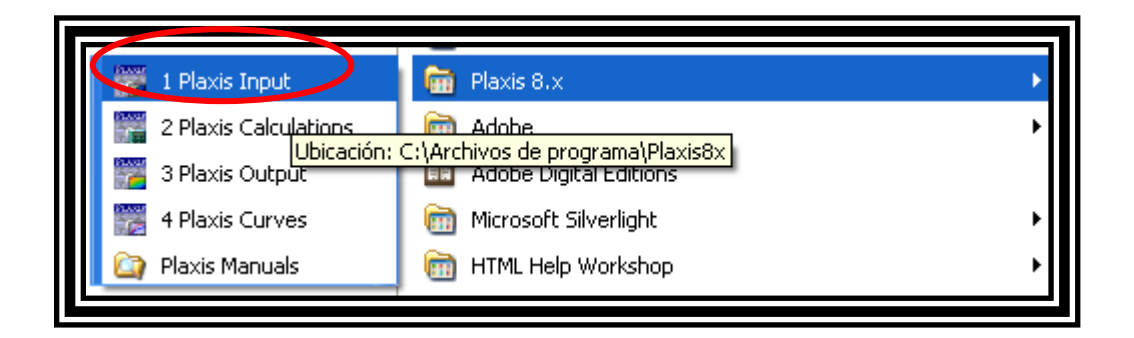

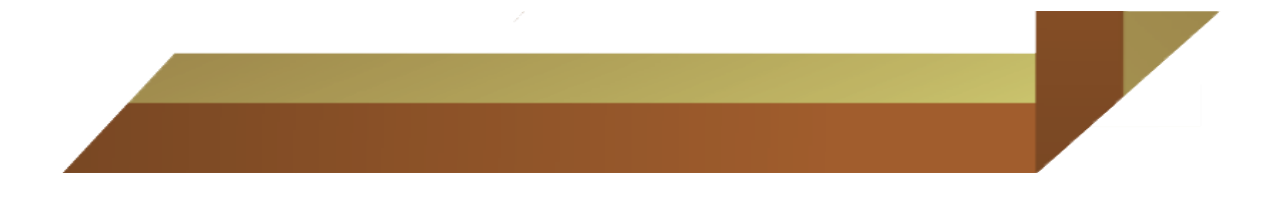

Para crear un nuevo proyecto dar click en **Open – New project – ok** 

| Create/Open project                                                          |  |
|------------------------------------------------------------------------------|--|
| Open<br>C New project<br>• Existing project                                  |  |
| <<< More files >>>                                                           |  |
| .plx                                                                         |  |
| C:\DOCUME~1\\GERMAN.plx                                                      |  |
| C:\Documents and Settings\\GERMAN.plx<br>C:\\TALUD SECTOR A UPB CON MURO.plx |  |
|                                                                              |  |
| OK Cancel Help                                                               |  |
|                                                                              |  |

| Create/Open project                                                                                     | × |
|----------------------------------------------------------------------------------------------------|---|
| Open<br>New project                                                                                     |   |
| C Existing project                                                                                      |   |
| <<< More files >>><br>.plx                                                                              |   |
| C:\DOCUME~1\\GERMAN.plx<br>C:\Documents and Settings\\GERMAN.plx<br>C:\\TALUD SECTOR A UPB CON MURO.plx |   |
| <u>O</u> K <u>Cancel</u> <u>H</u> elp                                                                   |   |
| C:\Documents and Settings\\GERMAN.plx<br>C:\\TALUD SECTOR A UPB CON MURO.plx                            |   |

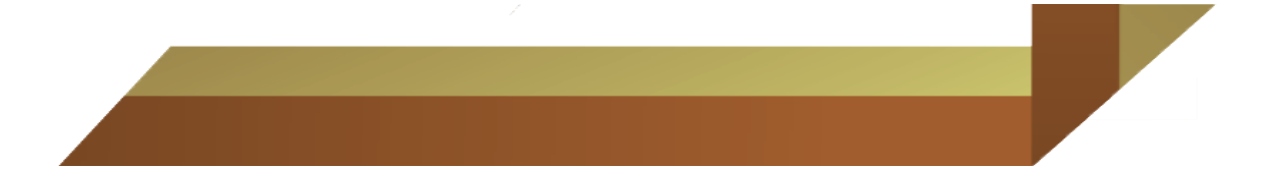

En la ventana de **General settings** y activando la pestaña de **Project**, colocar el nombre del proyecto.

| General settings           Project         Dimensions                           | ×                                                                      |
|---------------------------------------------------------------------------------|------------------------------------------------------------------------|
| Project<br>Filename <noname><br/>Directory<br/>Title <noname></noname></noname> | General<br>Model Plane strain <b>v</b><br>Elements 15-Node <b>v</b>    |
| Comments                                                                        | Acceleration<br>Gravity angle : - 90 ° 1.0 G<br>x-acceleration : 0.000 |
| Set as <u>d</u> efault                                                          |                                                                        |
| Next                                                                            | OK Cancel Help                                                         |

| General settings Project Dimensions                                           |                                                                                                    |
|-------------------------------------------------------------------------------|----------------------------------------------------------------------------------------------------|
| Project<br>Filename <noname><br/>Directory<br/>Title BILIDAD TORREON</noname> | General<br>Model Plane strain<br>Elements 15-Node                                                                                                   |
| Comments                                                                      | Acceleration<br>Gravity angle : -90 ° 1.0 G<br>x-acceleration : 0.000 ♀ G<br>y-acceleration : 0.000 ♀ G<br>Earth gravity : 9.800 ♀ m/s <sup>2</sup> |
| Set as <u>d</u> efault                                                        | OK <u>C</u> ancel <u>H</u> elp                                                                                                    |

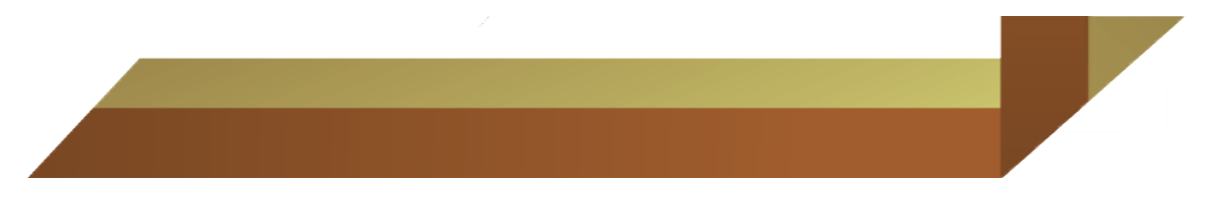

En la ventana de **Dimensions** llenar las opciones de Unidades – dimensiones de la geometría y parámetros de la grilla, tal como aparecen en la imagen.

| General settings          |                       |
|---------------------------|-----------------------|
| Project Dimensions        |                       |
| Units                     | Geometry dimensions   |
| Length m                  | Left : 0.000 🚖 m      |
| Force kN 💌                | Right : 50.000 🚖 m    |
| Time day 💌                | Bottom : 0.000 🔶 m    |
|                           | Top : 25.000 💼 m      |
|                           | Grid                  |
| Stress kN/m <sup>2</sup>  | Spacing 1.000 🜩 m     |
| Weights kN/m <sup>3</sup> | Number of intervals 1 |
|                           |                       |
| Set as <u>d</u> efault    |                       |
|                           | Nevt OK Cancel Help   |
|                           |                       |

| General settings Project Dimensions                   |                                                                                                    |
|-------------------------------------------------------|----------------------------------------------------------------------------------------------------|
| Length m<br>Force kN<br>Time day                      | Geometry dimensions         Left :       0.000         Right       25.000         Bottoin :       0.000         Top :       50.000 |
| Stress kN/m <sup>2</sup><br>Weights kN/m <sup>3</sup> | Grid<br>Spacing 1.000 🛊 m<br>Number of intervals 1 🜲                                                                               |
| Set as <u>d</u> efault                                | Next OK Cancel Help                                                                                                    |

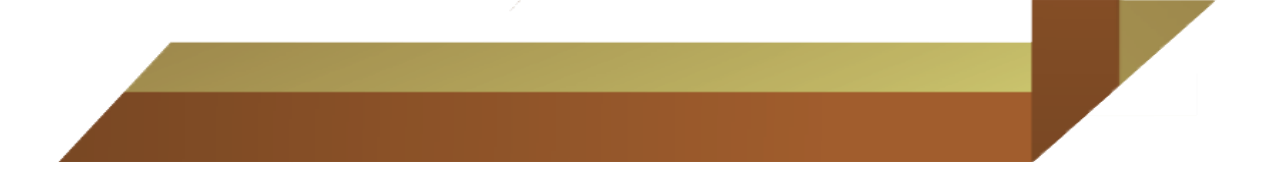

Para iniciar a realizar la geometría del talud y la pantalla hacer click en *geometry line* e iniciar a dibujar el talud

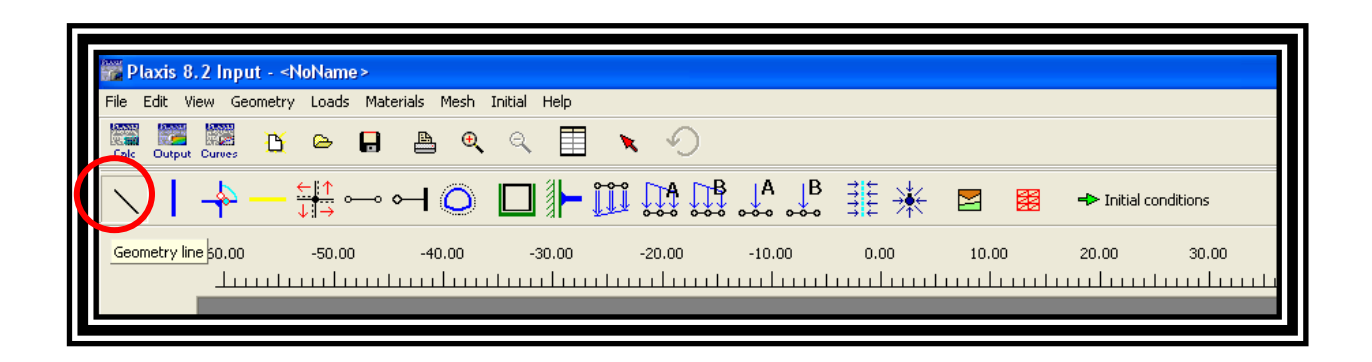

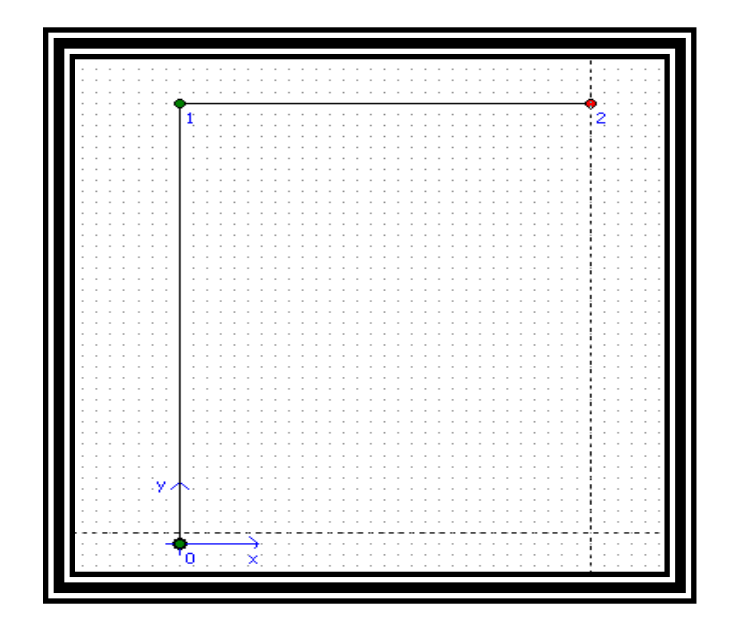

|                                                                                                    | • • • • • |
|----------------------------------------------------------------------------------------------------|-----------|
| <b>1</b>                                                                                                    | 2         |
|                                                                                                    | 5 A.A.A.  |
|                                                                                                    |           |
|                                                                                                    |           |
|                                                                                                    |           |
|                                                                                                    |           |
|                                                                                                    |           |
|                                                                                                    |           |
|                                                                                                    |           |
|                                                                                                    |           |
|                                                                                                    |           |
|                                                                                                    |           |
|                                                                                                    |           |
|                                                                                                    |           |
|                                                                                                    |           |
|                                                                                                    |           |
|                                                                                                    |           |
|                                                                                                    |           |
|                                                                                                    |           |
|                                                                                                    |           |
|                                                                                                    |           |
|                                                                                                    |           |
| a a a a                                                                                                    |           |
|                                                                                                    |           |
|                                                                                                    |           |
|                                                                                                    |           |
|                                                                                                    |           |
| in the second second second second second second second second second second second second second second second |           |
|                                                                                                    |           |
|                                                                                                    |           |
|                                                                                                    |           |
| a secolar a secolar a secolar a secolar a secolar a secolar a secolar a secolar a secolar a secolar a secolar a |           |
|                                                                                                    | • • • • • |

Dibujar las etapas de la excavación.

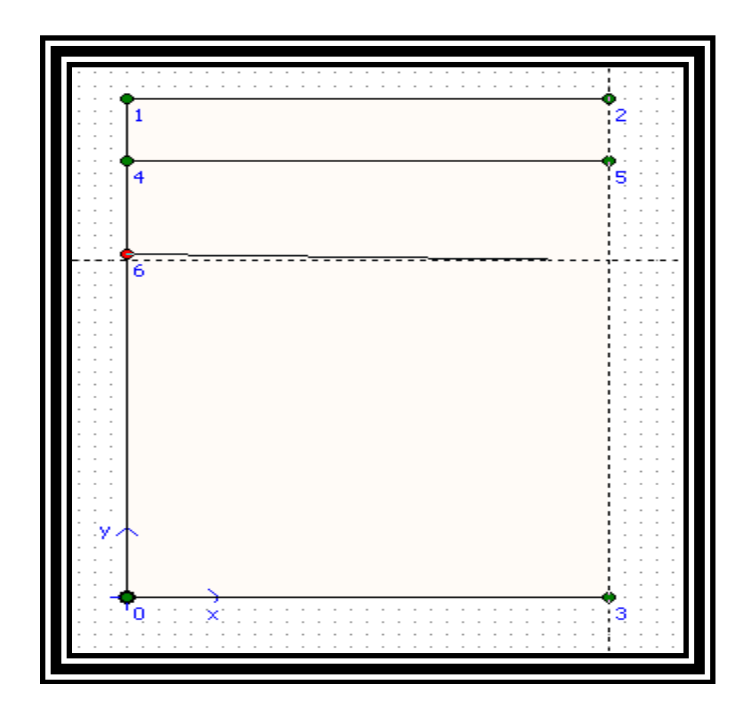

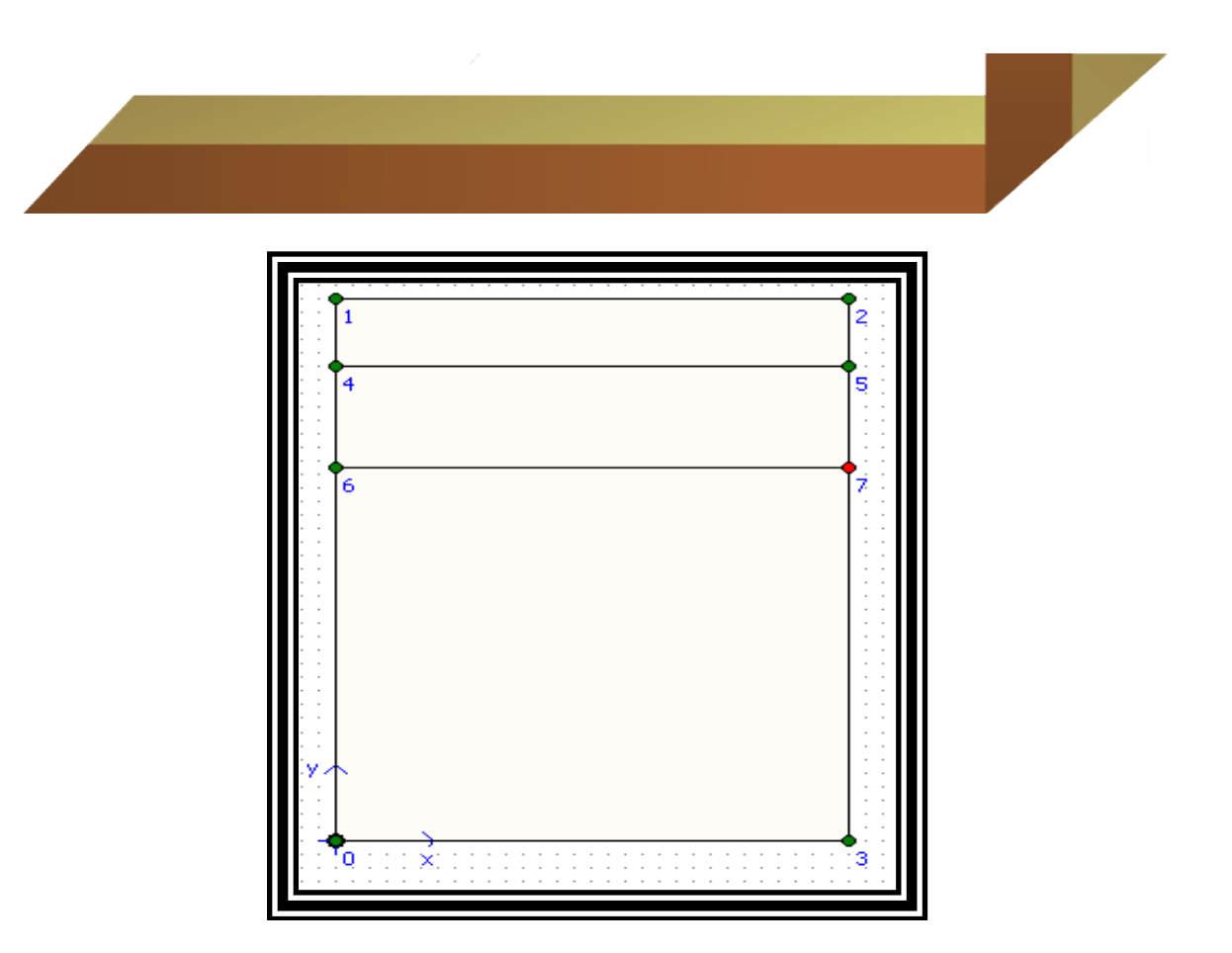

Para incluir las propiedades de los materiales hacer click en *Materials- Soil & Interfaces* 

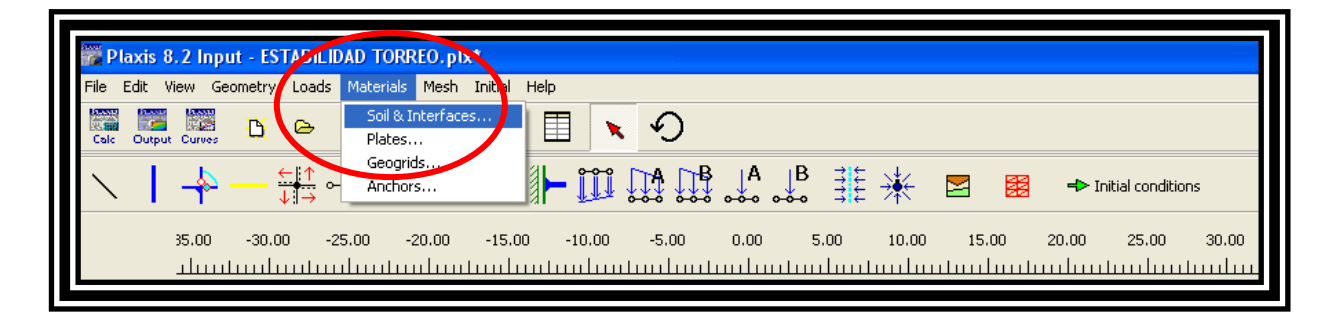

Dar click en Hide Global – desplegar en la ventana de Set Type la opción de Soils & Interfaces y dar click en Ok

|                   | $\rightarrow$ $\rightarrow$ $\checkmark$ | <ul> <li>Lesson 2 - Cla</li> <li>Lesson 2 - Sai</li> <li>Lesson 3 - Cla</li> <li>Lesson 3 - Pai</li> <li>Lesson 3 - Sai</li> <li>Lesson 4 - Fill</li> <li>Lesson 4 - Fill</li> <li>Lesson 4 - Sai</li> <li>Lesson 5 - Cla</li> <li>Lesson 5 - Pai</li> </ul> | ay<br>nd<br>ay<br>at<br>at<br>am<br>nd<br>ay<br>at |
|-------------------|------------------------------------------|----------------------------------------------------------------------------------------------------|----------------------------------------------------|
| New Edit Copy Del |                                          | Open                                                                                                    | Del <u>Treate</u>                                  |

En la ventana de *General* escoger el modelo del material a utilizar escogiendo la opción de *Mohr-Coulomb* y dar click en *Next.* 

| Mohr | -Coulomb - <t< th=""><th>NoName&gt;</th><th></th><th></th><th></th><th></th></t<> | NoName>                             |   |                                                    |                              |                                        |
|------|-----------------------------------------------------------------------------------|-------------------------------------|---|----------------------------------------------------|------------------------------|----------------------------------------|
|      | Material Set<br>Identification:<br>Material model:<br>Material type:              | KNoName><br>Mohr-Coulomb<br>Drained | • | ⊂General<br><sup>γ</sup> unsat<br><sup>γ</sup> sat | properties<br>0.000<br>0.000 | kN/m <sup>3</sup><br>kN/m <sup>3</sup> |
|      | Comments                                                                          |                                     |   | Permeab<br>k <sub>x</sub> :<br>k <sub>y</sub> :    | ility<br>0.000<br>0.000      | m/day                                  |

Identificar la muestra y el modelo – adicionar las propiedades generales del suelo tales como el peso unitario y la permeabilidad.

| Mohr-Coulomb - SUPERIOR                                                                                                    |
|----------------------------------------------------------------------------------------------------|
| General       Parameters       Interfaces         Material Set       General properties         Identification:       Omb Alusial Superior       Yunsat         Material model:       Mohr-Coulomb       Ysat |
| Material type: Drained                                                                                                    |
| k <sub>x</sub> : 0.500 m/day<br>k : 0.500 m/day                                                                                                    |
| Advanced       Advanced       Mext     Ok       Leng                                                                                                    |

En la ventana de *Parameters* colocar los parámetros de todos los materiales

| Mohr-Coulomh - Omb Aluvial Superior<br>General Parameters Interfaces                                            |                                                                                                    |
|----------------------------------------------------------------------------------------------------|----------------------------------------------------------------------------------------------------|
| Stiffnese         2.000E+04         kN/m²           ν (nu) :         0.300                                      | Strength         strength           •ref:         30.000         kN/m <sup>2</sup> φ(phi):         32.000         °           ψ(psi):         3.000         ° |
| Alternatives<br>G <sub>ref</sub> : 7692.308 kN/m <sup>2</sup><br>E <sub>oed</sub> : 2.692E+04 kN/m <sup>2</sup> | Velocities<br>V <sub>s</sub> : 64.360                                                                                                    |
| Next                                                                                                    | <u>A</u> dvanced<br>Ok <u>C</u> ancel <u>H</u> elp                                                                                                    |

| Mohr-Coulomb - Qmb Aluvial Intermedio                                              |
|------------------------------------------------------------------------------------|
| General Parameters Interfaces                                                      |
| Material Set                                                                       |
| Identification: Qmb Aluvial Intermedio Y <sub>unsat</sub> 18.200 kN/m <sup>3</sup> |
| Material model: Mohr-Coulomb                                                       |
| Material type: Drained                                                             |
|                                                                                    |
|                                                                                    |
| Comments                                                                           |
| k <sub>χ</sub> : 0.500 m/day                                                       |
| k <sub>y</sub> : 0.500 m/day                                                       |
|                                                                                    |
| <u>A</u> dvanced                                                                   |
|                                                                                    |
| <u>N</u> ext <u>Ok</u> <u>Cancel H</u> elp                                         |

| Mohr-Coulomb - Qmb Al<br>General Parameters Int                          | uvial Intermedio<br>erfaces                  |                                                        |                           |                                  |
|--------------------------------------------------------------------------|----------------------------------------------|--------------------------------------------------------|---------------------------|----------------------------------|
| Stiffness<br>E <sub>ref</sub> : 2.800E+<br>v (nu) : 0.300                | 04 kN/m <sup>2</sup>                         | Strength<br>c <sub>ref</sub> :<br>φ(phi) :<br>ψ(psi) : | 30.000<br>32.000<br>3.000 | kN/m <sup>2</sup><br>°           |
| Alternatives<br>G <sub>ref</sub> : 1.077E+<br>E <sub>oed</sub> : 3.769E+ | 04 KN/m <sup>2</sup><br>04 KN/m <sup>2</sup> | Velocities<br>V <sub>s</sub> :<br>V <sub>p</sub> :     | 76.150 🔹<br>142.500 🕏     | m/s<br>m/s                       |
|                                                                          | Next                                         | <u>o</u> k                                             | Cancel                    | <u>A</u> dvanced<br><u>H</u> elp |

| Moh | -Coulomb - Qmb Aluvial Inferior                                                                                                    |
|-----|----------------------------------------------------------------------------------------------------|
| Ge  | neral Parameters Interfaces                                                                                                    |
|     | Material Set     General properties       Identification:     Qmb Aluvial Inferior     γ <sub>unsat</sub> 18.200     kN/m <sup>3</sup> Material model:     Mohr-Coulomb     ▼     γ <sub>sat</sub> 19.200     kN/m <sup>3</sup> |
|     | Material type: Drained                                                                                                    |
|     | Comments Permeability                                                                                                    |
|     | k <sub>x</sub> : 0.500 m/day                                                                                                    |
|     | k <sub>y</sub> : 0.500 m/day                                                                                                    |
|     | <u>A</u> dvanced                                                                                                    |
|     | Next Ok Cancel Help                                                                                                    |

| Mohr-Coulomb - Qmb Aluv      | al Inferior       |                    |           |                   |
|------------------------------|-------------------|--------------------|-----------|-------------------|
| General Parameters Interfa   | aces              |                    |           |                   |
| Stiffness                    |                   | Strength           |           |                   |
| E <sub>ref</sub> : 4.000E+04 | kN/m <sup>2</sup> | c <sub>ref</sub> : | 30.000    | kN/m <sup>2</sup> |
| v (nu) : 0.300               |                   | φ(phi) :           | 32.000    | •                 |
|                              |                   | ψ (psi) :          | 3.000     | •                 |
|                              |                   |                    |           |                   |
| Alternatives                 |                   | Velocities         |           |                   |
| G <sub>ref</sub> : 1.538E+04 | kN/m <sup>2</sup> | ۷ <sub>5</sub> :   | 91.020 🚖  | m/s               |
| E <sub>oed</sub> : 5.385E+04 | kN/m <sup>2</sup> | V <sub>p</sub> :   | 170.300 🚖 | m/s               |
|                              |                   |                    |           |                   |
|                              |                   |                    |           |                   |
|                              |                   |                    |           |                   |
|                              |                   |                    |           | Advanced          |
|                              | <u>N</u> ext      | <u>o</u> k         | Cancel    | Help              |
|                              |                   |                    |           |                   |

| Material sets<br>Hide Global                     |    |                 |                   |              |
|--------------------------------------------------|----|-----------------|-------------------|--------------|
| Project Database                                 | 1  | Global Database |                   |              |
| Set type: Soil & Interfaces                      |    | Set type:       | Soil & Interfaces |              |
| Group order: None                                |    | Group order:    | None              | •            |
| Qmb Aluvial Inferior                             |    | Lesson 1        | - Sand            | <u>^</u>     |
| . Qmb Aluvial Intermedio<br>Omb Aluvial Superior |    | Lesson 2        | - Clay<br>- Sand  |              |
|                                                  |    | Lesson 3        | - Clay            | _            |
|                                                  |    | Lesson 3        | - Peat<br>Sand    | =            |
|                                                  | >> | Lesson 4        | - Fill            |              |
|                                                  | <  | Lesson 4        | - Loam            |              |
|                                                  |    | Lesson 4        | - Sand<br>- Clav  |              |
|                                                  |    | Lesson 5        | - Peat            | ►            |
|                                                  |    | 🔲 Set as defa   | ault              |              |
| New Edit Copy Del                                |    | Open            | Del Irea          | te           |
|                                                  | _  | <u>o</u> ĸ      | Apply             | <u>H</u> elp |
|                                                  |    |                 |                   |              |

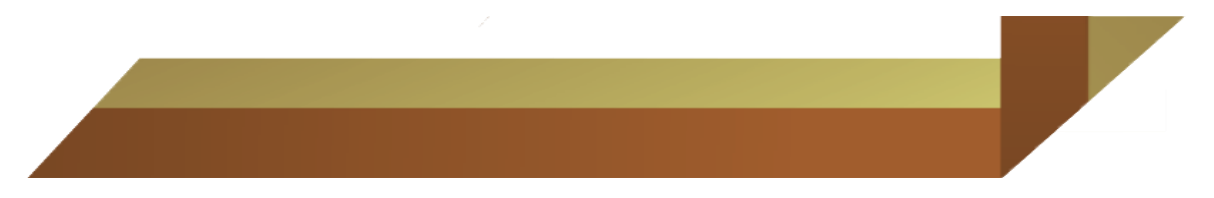

Una vez introducidos todos los parámetros hacer click sobre ellos y asignarlos.

| Material sets                                            |                                                                                                    |                  |
|----------------------------------------------------------|----------------------------------------------------------------------------------------------------|------------------|
| Hide Global Project Database Set type: Soil & Interfaces | Global Database<br>Set type: Soil & Interfaces                                                                                                    | <sup>1</sup>     |
| Group order: None                                        | Group order: None  Lesson 1 - Sand Lesson 2 - Clay Lesson 3 - Clay Lesson 3 - Clay Lesson 3 - Sand Lesson 4 - Fill Lesson 4 - Fill Lesson 4 - Sand Lesson 4 - Sand Lesson 5 - Clay Lesson 5 - Clay Lesson 5 - Peat                                                                                                    | 4<br>6<br>7<br>7 |
| New Edit Copy Del                                        | Set as default       Open       Del       Image: Comparison of the set of the set of th | 10 X             |

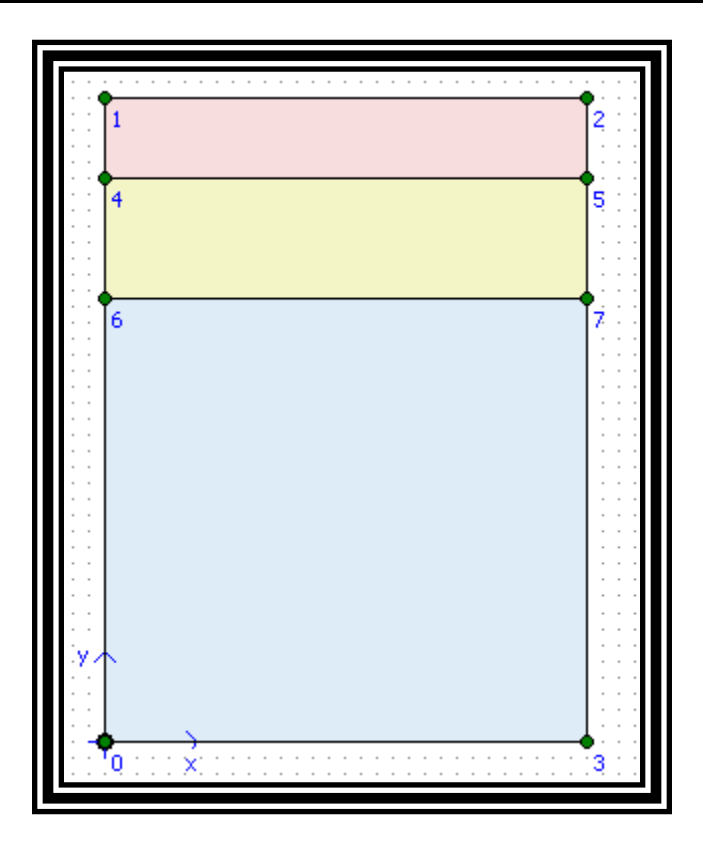

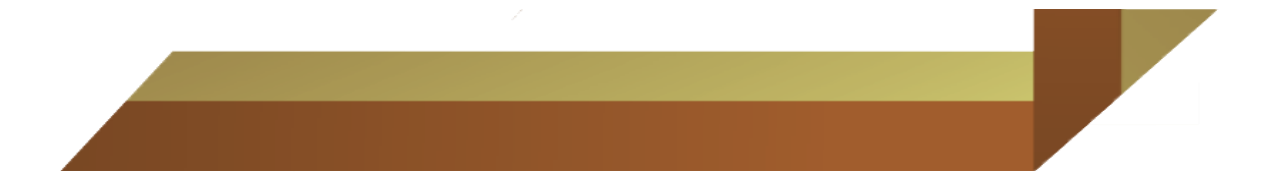

Haciendo click en Plate se proceder a dibujar la pantalla.

| ſ | 🎆 Pla  | xis 8.2 Input - | ESTABILIDAD 1   | TORREO.plx | b.           |        |         |      |       |              |           |
|---|--------|-----------------|-----------------|------------|--------------|--------|---------|------|-------|--------------|-----------|
|   | File E | dit View Geomet | ry Loads Mate   | rials Mesh | Initial Help |        |         |      |       |              |           |
|   | Calc   | ut Curves       | 🗧 👄 🔒           | 🖺 🔍        | ् 🔳          | × • ?  |         |      |       |              |           |
|   |        | ∢(              | - <u>←  ↑</u> • | щО         |              | ┇╓╏    | ₿  A  B | #₩   |       | 🕂 Initial co | onditions |
|   |        | Plate 00        | -50.00          | -40.00     | -30.00       | -20.00 | -10.00  | 0.00 | 10.00 | 20.00        | 30.00     |
|   |        |                 |                 |            |              |        |         |      |       |              |           |

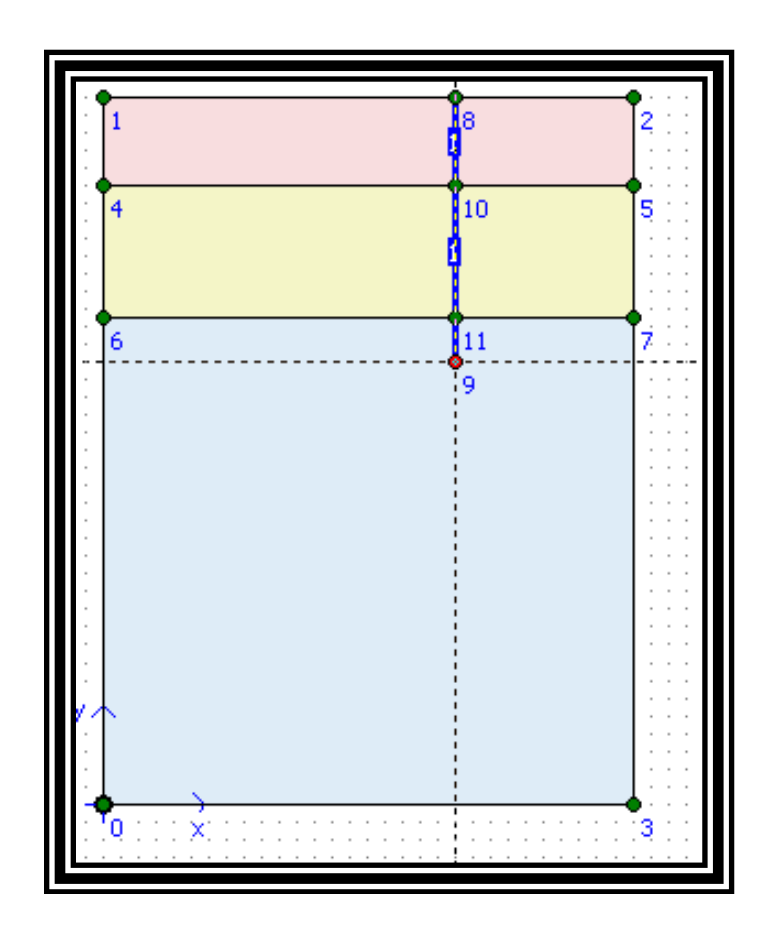

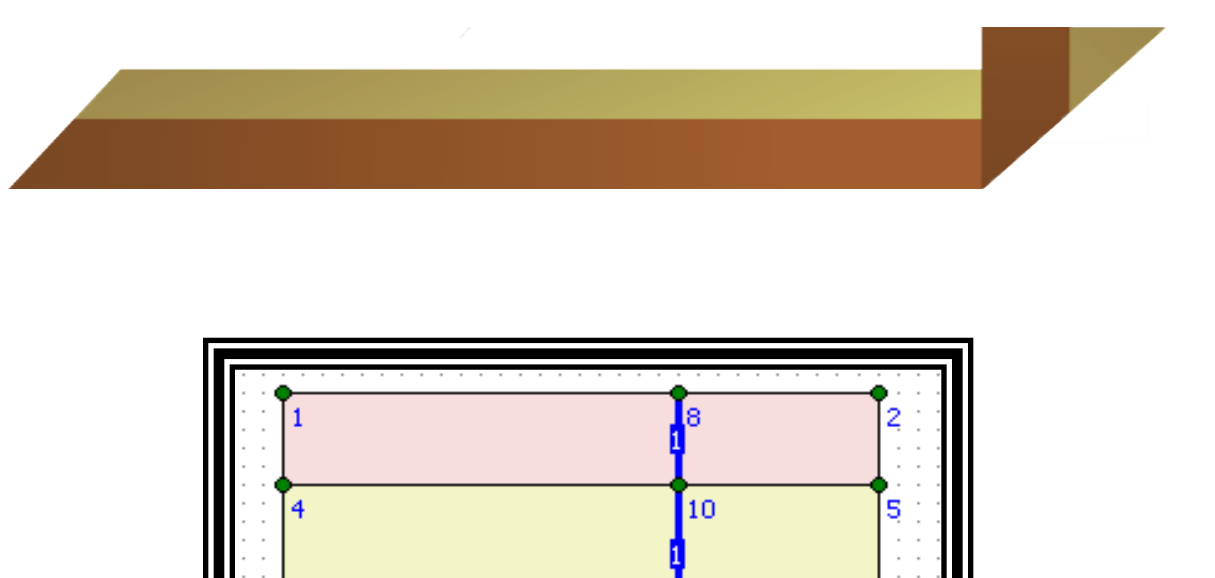

6

0

X

11

9

7

з

Incluir las propiedades de las pantallas haciendo click en *Materials – soils interfaces* 

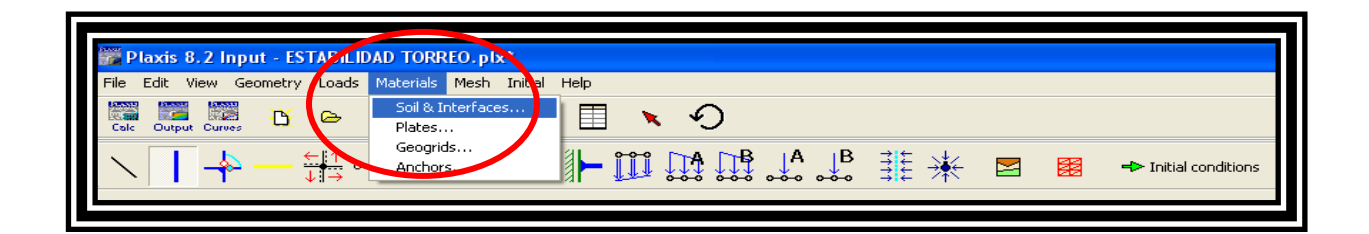

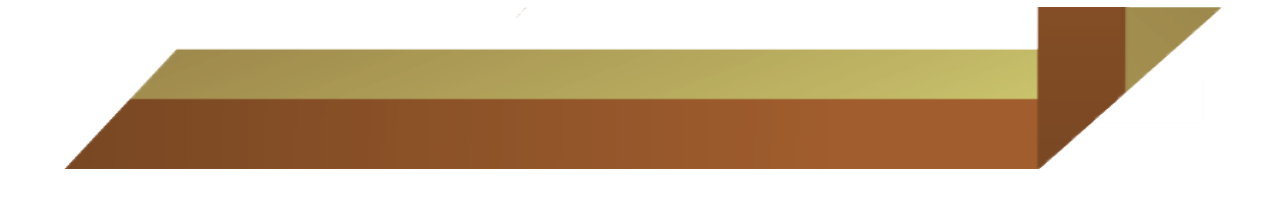

En la ventana desplegable escoger la opción de Plate - ok

| Material sets                                                                                                    |                                                                                                    |
|----------------------------------------------------------------------------------------------------|----------------------------------------------------------------------------------------------------|
| Hide Global Project Database Set type: Soil & Interfaces                                                                | Global Database<br>Set type: Soil & Interfaces 💌                                                                                   |
| Soil & Interfaces Plates Group order: Geogrids Anchors Qmb Aluvial Inferior Qmb Aluvial Intermedio Qmb Aluvial Superior | Group order: None  Lesson 1 - Sand Lesson 2 - Clay Lesson 2 - Sand Lesson 3 - Clay Lesson 3 - Peat Lesson 3 - Sand Lesson 4 - Fill |
|                                                                                                    | Lesson 4 - Loam                                                                                                    |
| New Edit Copy Del                                                                                                    | Open Del Ireate                                                                                                    |

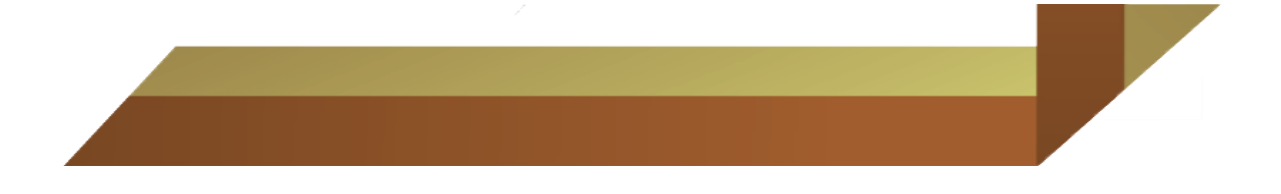

En la ventana que se despliega dar click en *New* 

| Material sets         Hide Global         Project Database         Set type: | Global Database<br>Set type: Plates                                                                                                    |
|------------------------------------------------------------------------------|----------------------------------------------------------------------------------------------------|
| Group order: None                                                            | Group order:     None       Lesson 1 - Footing       Lesson 2 - Diaphragm wall       Lesson 4 - Diaphragm wall       Lesson 6 - Foundation       Lesson 6 - Pile Toe                                                                                                    |
| New Edit Copy Del                                                            | Set as default       Open       Del       Image: Comparison of the set of the set of th |

Introducir las propiedades de la pantalla y dar click en Ok y Apply

| Plate properties         |                                      |
|--------------------------|--------------------------------------|
| Material set             | Properties                           |
| Identification: Pantalla | EA : 1.200E+07 kN/m                  |
| Material type: Elastic   | EI: 1.200E+05 kNm <sup>2</sup> /m    |
|                          | d: 0.346 m                           |
| Comments                 | w : 6.000 kN/m/m                     |
|                          | v: 0.150                             |
|                          | M <sub>p</sub> : 1.000E+15 kNm/m     |
|                          | N <sub>p</sub> : 1.000E+15 kN/m      |
|                          | Rayleigh a.: 0.000                   |
|                          | Rayleigh β : 0.000                   |
|                          | <u>Ok</u> <u>Cancel</u> <u>H</u> elp |

| Material sets                                      |                                                                                                    |
|----------------------------------------------------|----------------------------------------------------------------------------------------------------|
| Hide Globa<br>Project Database<br>Set type: Plates | Global Database                                                                                                    |
| Group order: None                                  | Group order: None                                                                                                    |
| Pantalla                                           | Lesson 1 - Footing       Lesson 2 - Diaphragm wall       Lesson 4 - Diaphragm wall       Lesson 6 - Foundation       Lesson 6 - Lining       Lesson 6 - Pile Toe |
| New Edit Copy Del                                  | Set as default       Open       Del       CK       Apply       Help                                                                                              |

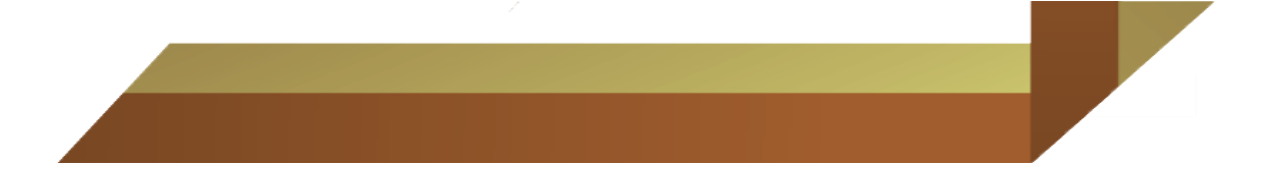

Se hace click en el icono de selection y con ello se puede desplazar los puntos hasta la posición deseada.

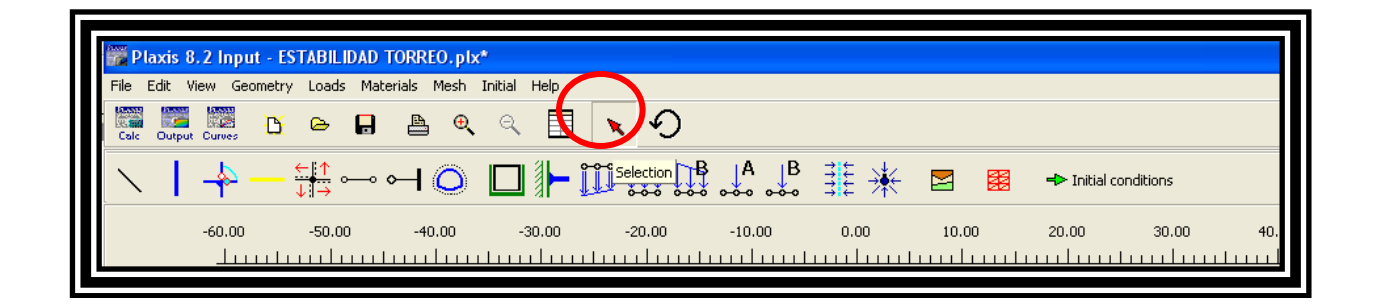

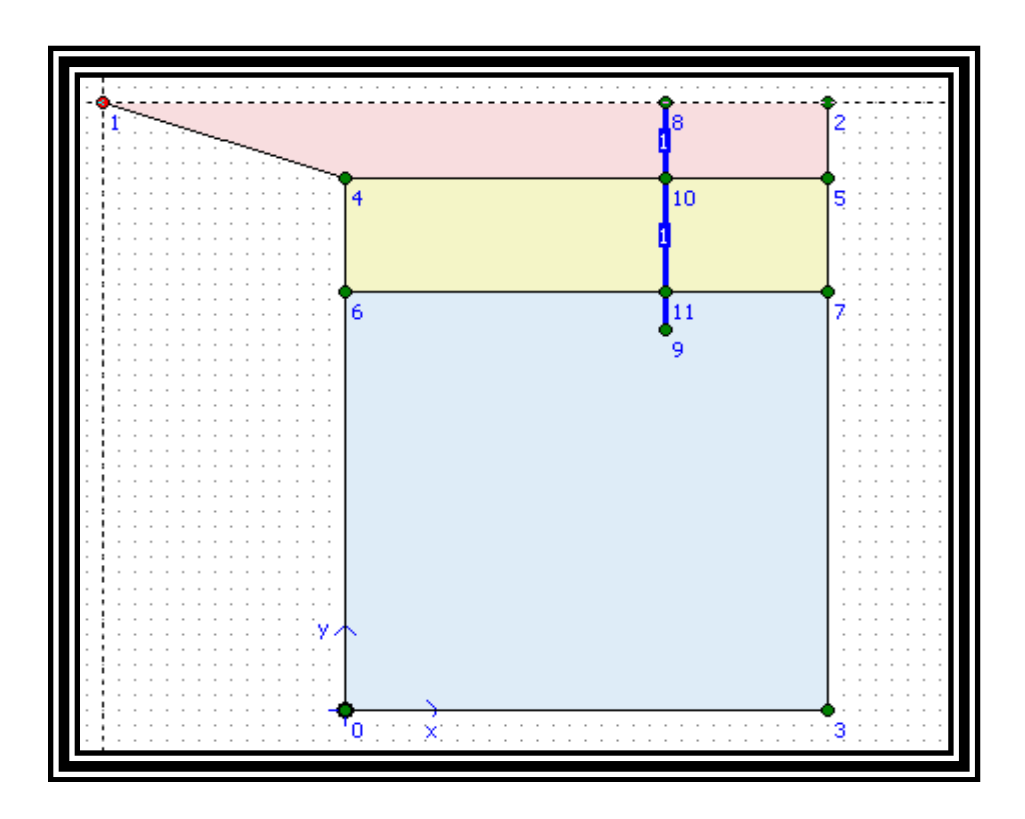

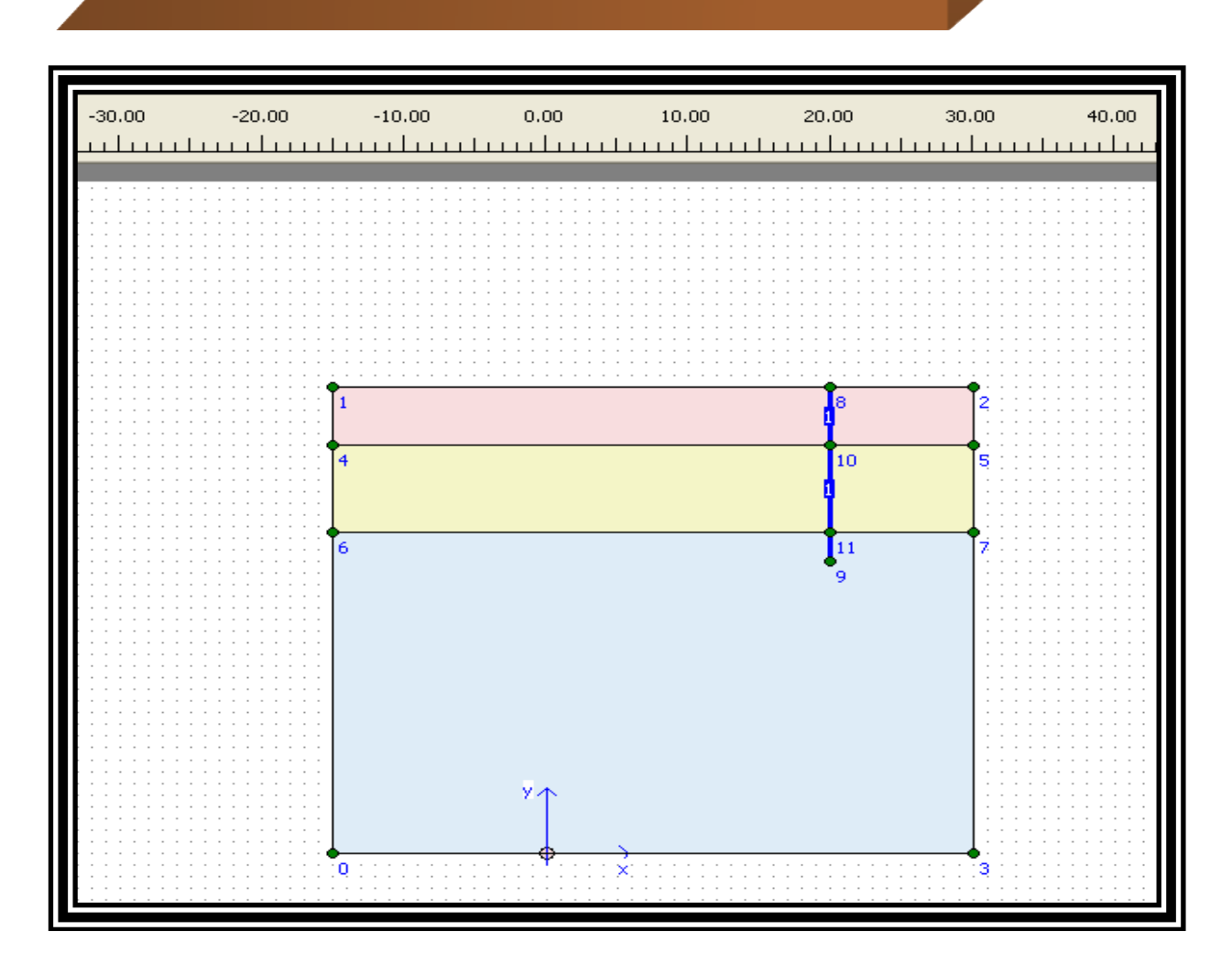

Hacer click en el icono que se muestra en la figura y dibujar las cargas distribuidas.

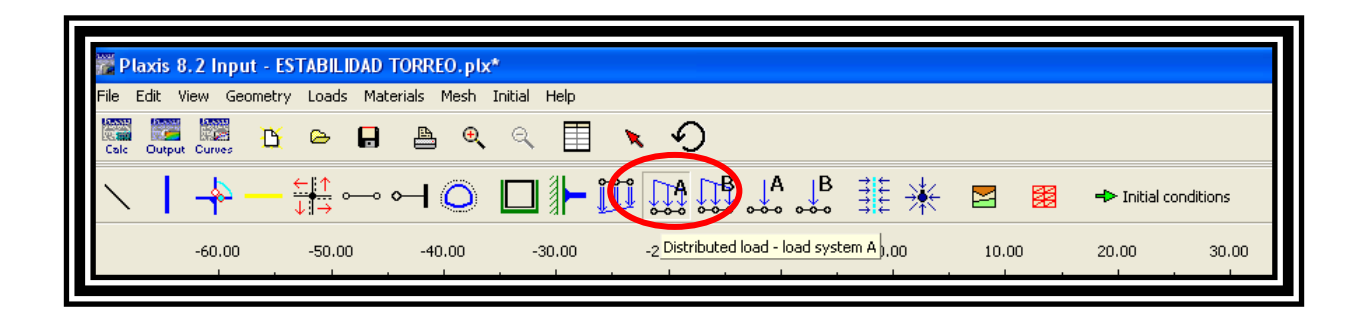

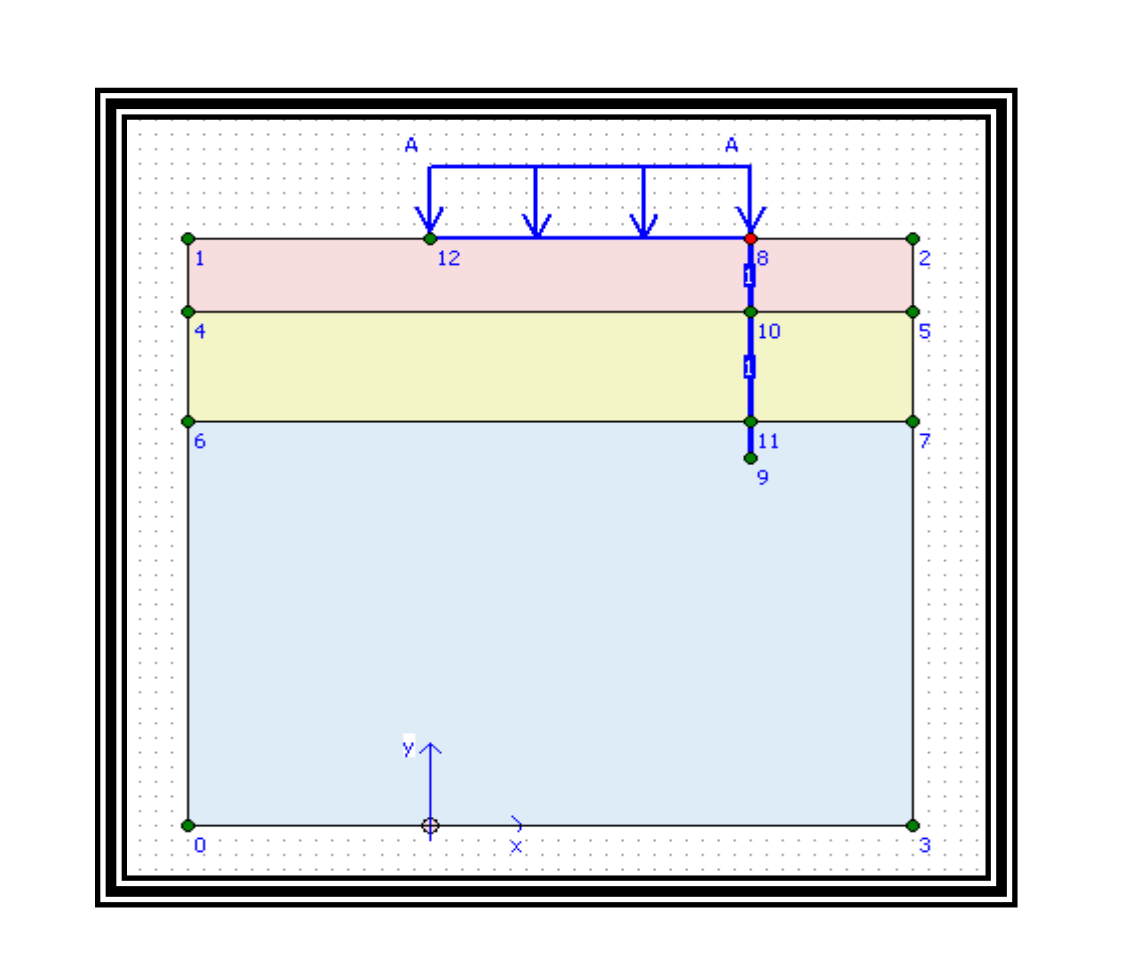

| 🞆 PI         | laxis 8 | .2 Inp  | ut - EST | TABILI     | DAD TO | ORREO.p  | lx*     |       |           |              |         |        |      |              |           |      |
|--------------|---------|---------|----------|------------|--------|----------|---------|-------|-----------|--------------|---------|--------|------|--------------|-----------|------|
| File         | Edit V  | 'iew Ge | ometry   | Loads      | Materi | als Mesh | Initial | Help  |           |              |         |        |      |              |           |      |
| Calc         | 0utput  | Curves  | B        | ۵          |        | ₽ €      | ્વ      |       | 50        |              |         |        |      |              |           |      |
| $\mathbf{i}$ |         | -       |          | ⊨∥↑<br>⊧I→ | 0-     | -I O     |         |       | Selection | B A<br>⊷ ⊷ ∘ | JB ⊒tt  | * 🖻    |      | +> Initial c | onditions |      |
|              |         | -60.00  |          | -50.00     |        | -40.00   | -       | 30.00 | -20.00    | -10.00       | 0.0     | 00 10  | 1.00 | 20.00        | 30.00     | 40.  |
|              |         |         | шШ       | uulu       | шĿ     | mlm      | uluu    | ılın  | duuluu    | duuli        | uuluuul | milini | huuh | uuluu        | huuluu    | huul |

Dar click en el icono de selection y luego dar doble click sobre la base de la carga distribuida.

Posteriormente se abrirá la siguiente ventana y se da click en ok.

| Select 🔀                                                                  |
|---------------------------------------------------------------------------|
| Geometry line contains more than<br>one object.<br>Select object to view. |
| Construction elements                                                     |
| Geometry line<br>Distributed Load (system A)                              |
|                                                                           |

| Ī | Distributed | load - static | load syste        | em A       |          | X                 |
|---|-------------|---------------|-------------------|------------|----------|-------------------|
|   | -Geometry p | oint 12       |                   | Geometry p | oint 8   |                   |
|   | X-Value :   | 0.000 🚖       | kN/m <sup>2</sup> | X-Value :  | 0.000    | kN/m <sup>2</sup> |
|   | Y-Value :   | -100.00C 韋    | kN/m <sup>2</sup> | Y-Value :  | -100,000 | kN/m <sup>2</sup> |
|   |             |               |                   |            |          | Perpendicular     |
|   |             |               | $\subset$         | <u>o</u> k | Cancel   | Help              |
|   | 1           |               |                   |            |          | · · · · ·         |

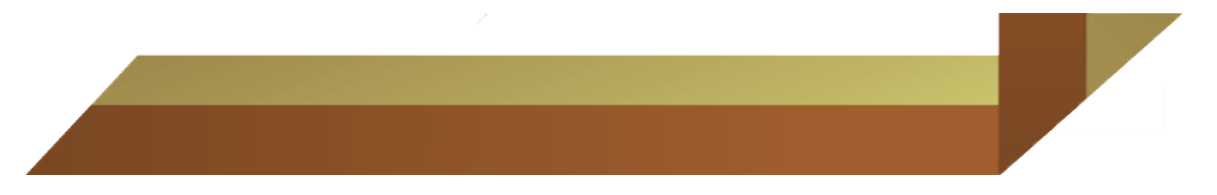

Se da click en el icono Geometry Line, para separar cada segmento de excavación para luego en cada fase del análisis señalarlo.

|      | Plaxis 8.2 Input | - ESTABILIDAD      | TORREO.plx  |                |        |        |      |       |               |          |
|------|------------------|--------------------|-------------|----------------|--------|--------|------|-------|---------------|----------|
| File | Edit View Geom   | etry Loads Matr    | arials Mesh | initial Help   |        |        |      |       |               |          |
|      | nt Output Curves | 🖸 🗠 日              | ≞ €         | ् 🔳            | × •0   |        |      |       |               |          |
|      | - 4- 🔍           | _ <u>←   ↑</u> •—• | ⊶O          | <b>□   - i</b> |        | A B    | ₩.   |       | + Initial cor | nditions |
|      | Geometry line 0  | -50.00             | -40.00      | -30.00         | -20.00 | -10.00 | 0.00 | 10.00 | <br>20.00     | 30.00    |

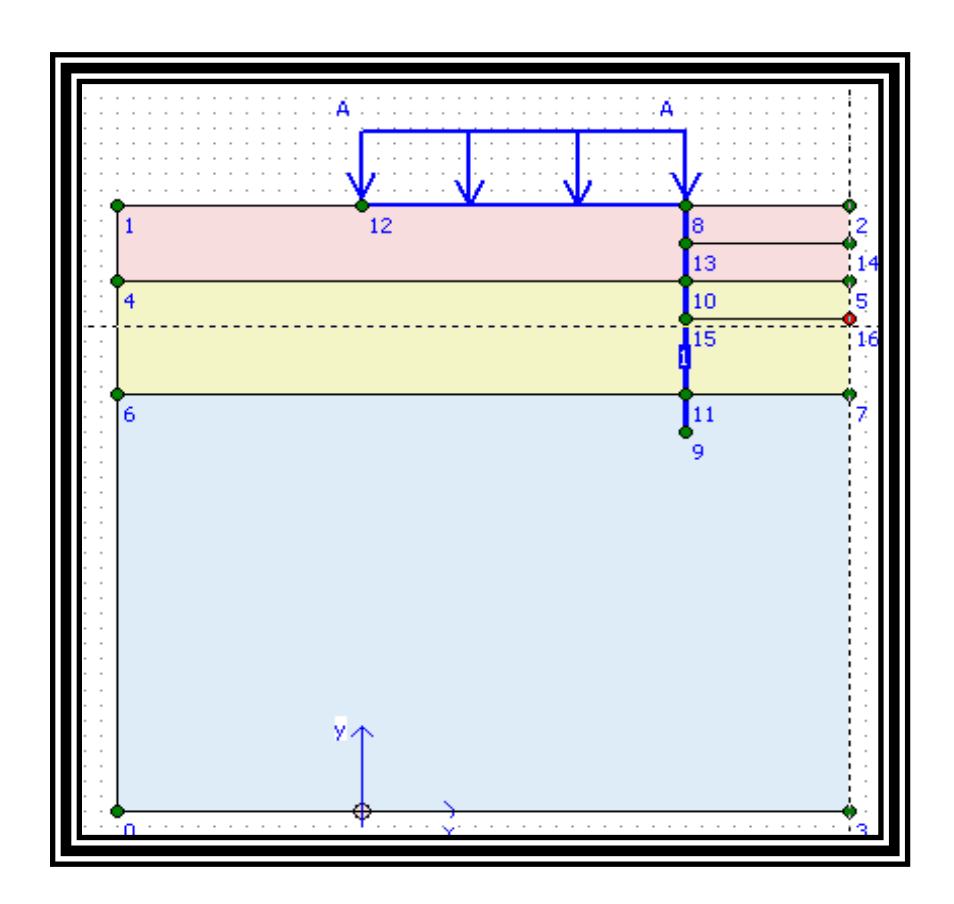

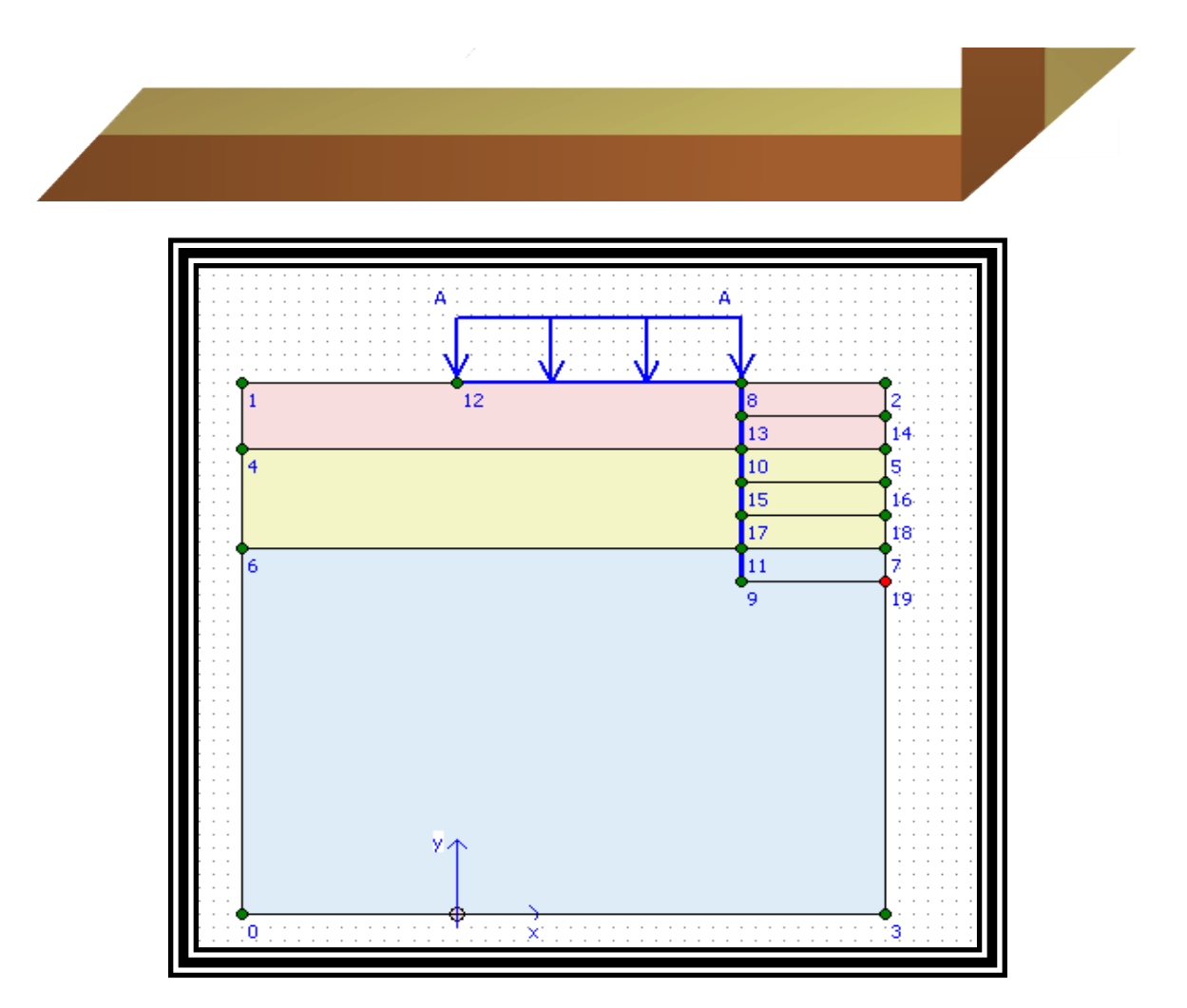

Dibujar las interfaces en los lados de las pantallas haciendo click en *interface* 

| 🞆 Plaxis 8   | 3.2 Input - E | STABILIDAD T     | ORREO.plx  |              |        |        |              |            |             |           |
|--------------|---------------|------------------|------------|--------------|--------|--------|--------------|------------|-------------|-----------|
| File Edit V  | /iew Geometr  | y Loads Mater    | rials Mesh | Initial Help |        |        |              |            |             |           |
| Calc Output  | Curves        | ۵                | ≞ €        | ् 🔳          | × • 0  |        |              |            |             |           |
| $\mathbf{X}$ |               | <u>← </u> ↑<br>↓ | ЧØ         |              |        | A B    | <b>∄</b> ‡ 🔆 | <b>2 8</b> | 🕂 Initial c | onditions |
|              | -60.00        | Interface        | -40.00     | -30.00       | -20.00 | -10.00 | 0.00         | 10.00      | 20.00       | 30.00     |
|              |               |                  |            |              |        |        |              |            |             |           |

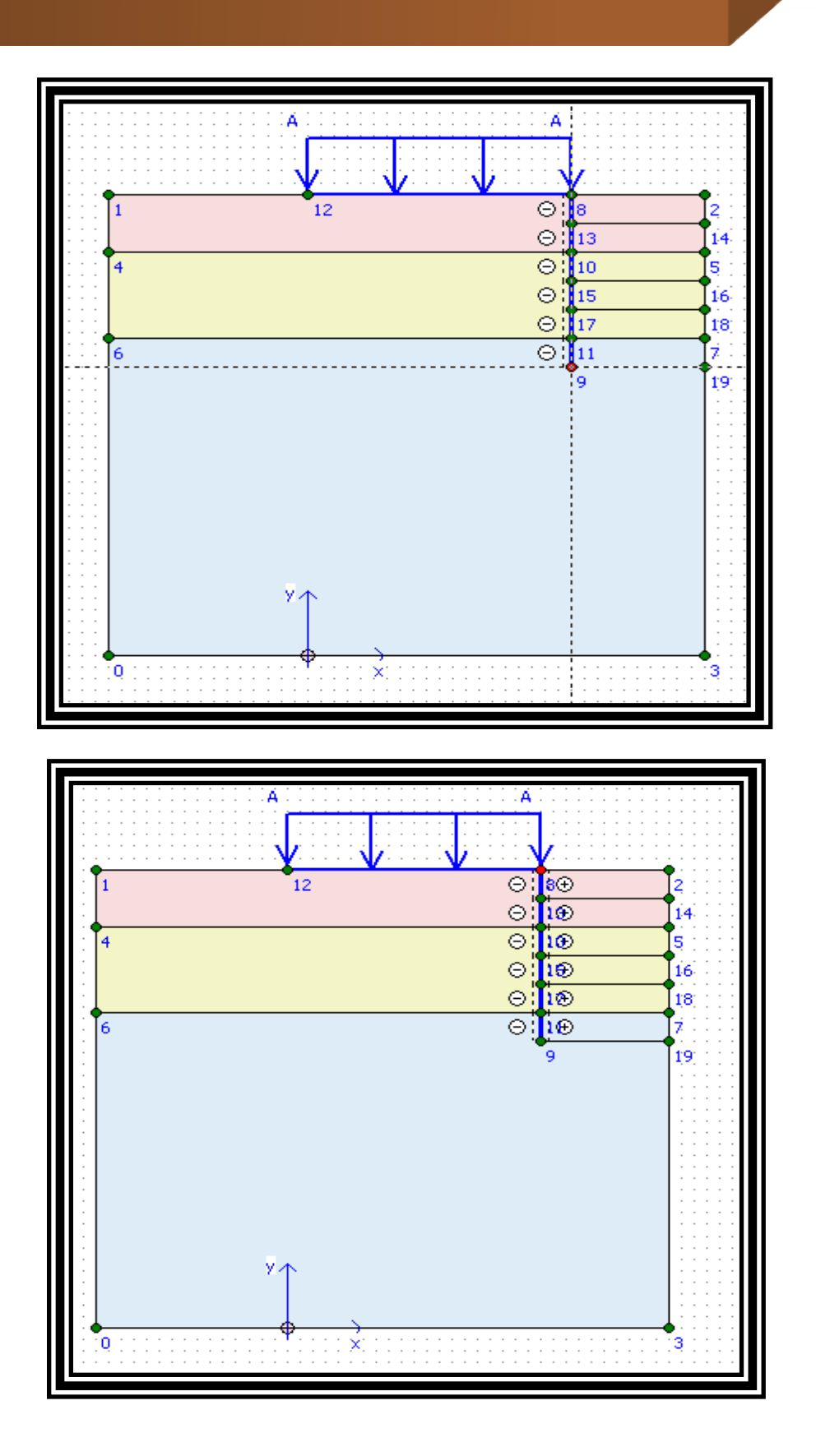

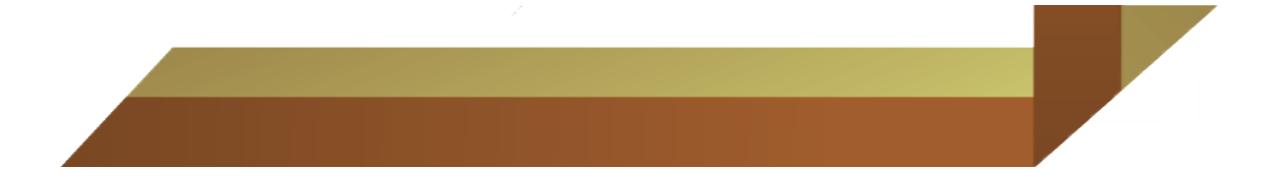

Para dibujar los anclajes dar click en *node-to node anchor* y dibujarlos

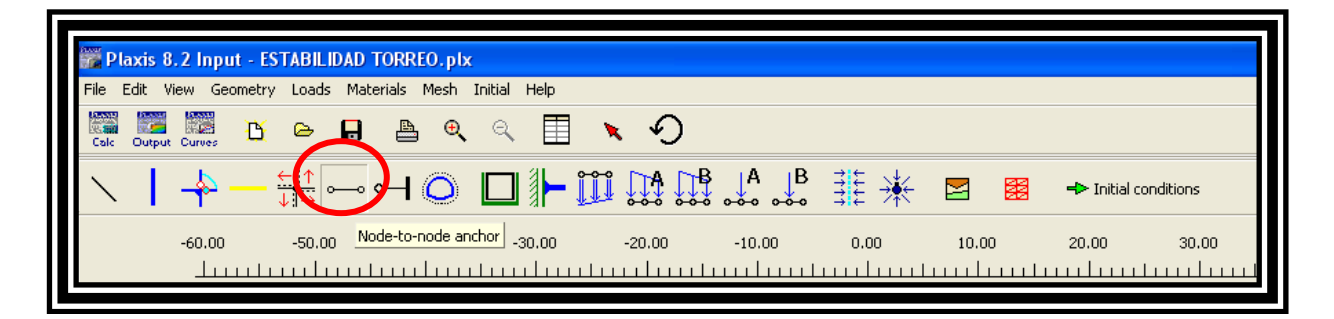

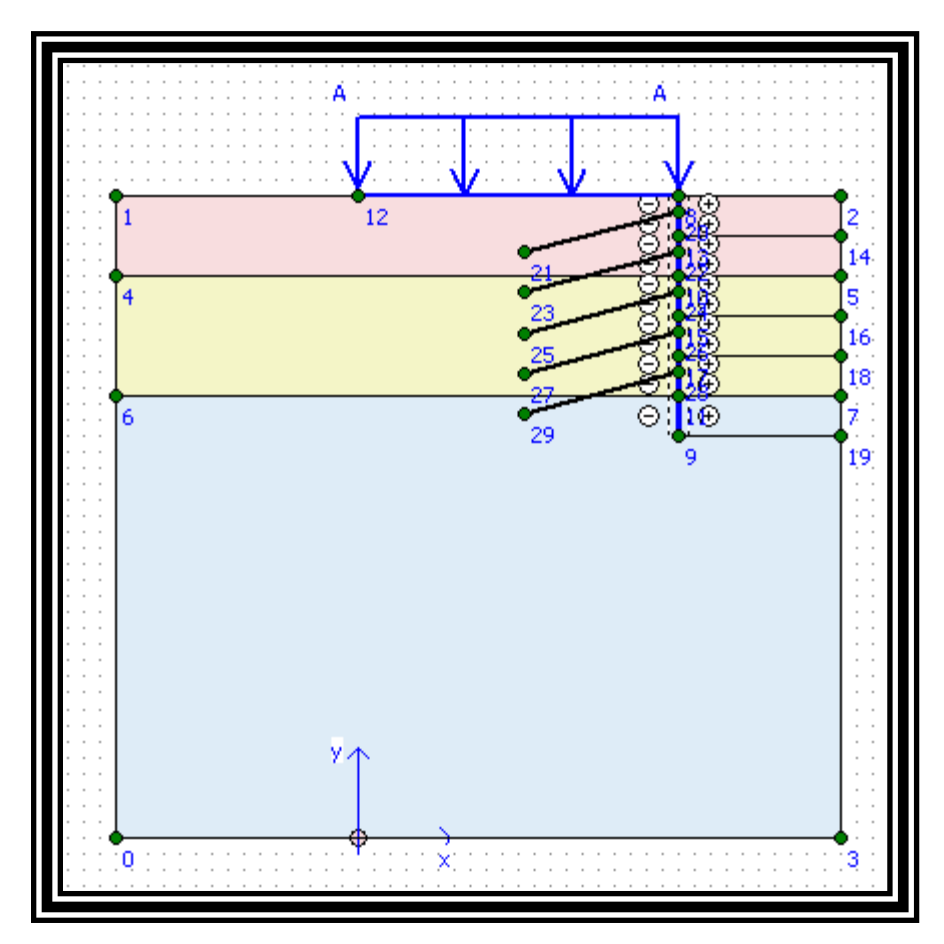

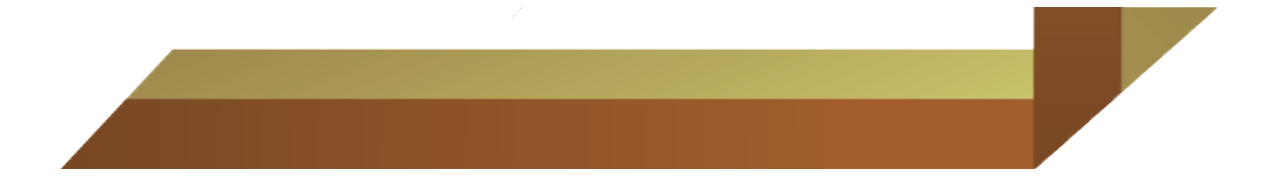

Dar click en *geogrid* y se dibujan los bulbos

| 🎆 P         | laxis ( | 8.2 Inpu | it - ESTABI | LIDAD 1 | FORREC   | ).plx     |         |      |       |        |              |      |   |               |         |
|-------------|---------|----------|-------------|---------|----------|-----------|---------|------|-------|--------|--------------|------|---|---------------|---------|
| File        | Edit    | View Ge  | ometry Loa  | ds Mate | erials M | esh Initi | al Help |      |       |        |              |      |   |               |         |
| Calc        | Outpu   | t Curves | <u> </u>    |         | Å        | ⊕ (       | ۹ 🔳     | ×    | Ð     |        |              |      |   |               |         |
| $\setminus$ | I       | -        | ⊂ ↑<br>∕ →  | °0      | ⊶ (      |           | ווּר    | jjjį |       | A B    | <b>∄</b> ≣ 🔆 |      |   | 🕂 Initial cor | ditions |
|             |         | -60.00   | Geogrid     | .00     | -40.0    | 00        | -30.00  | -    | 20.00 | -10.00 | 0.00         | 10.0 | 0 | 20.00         | 30.00   |

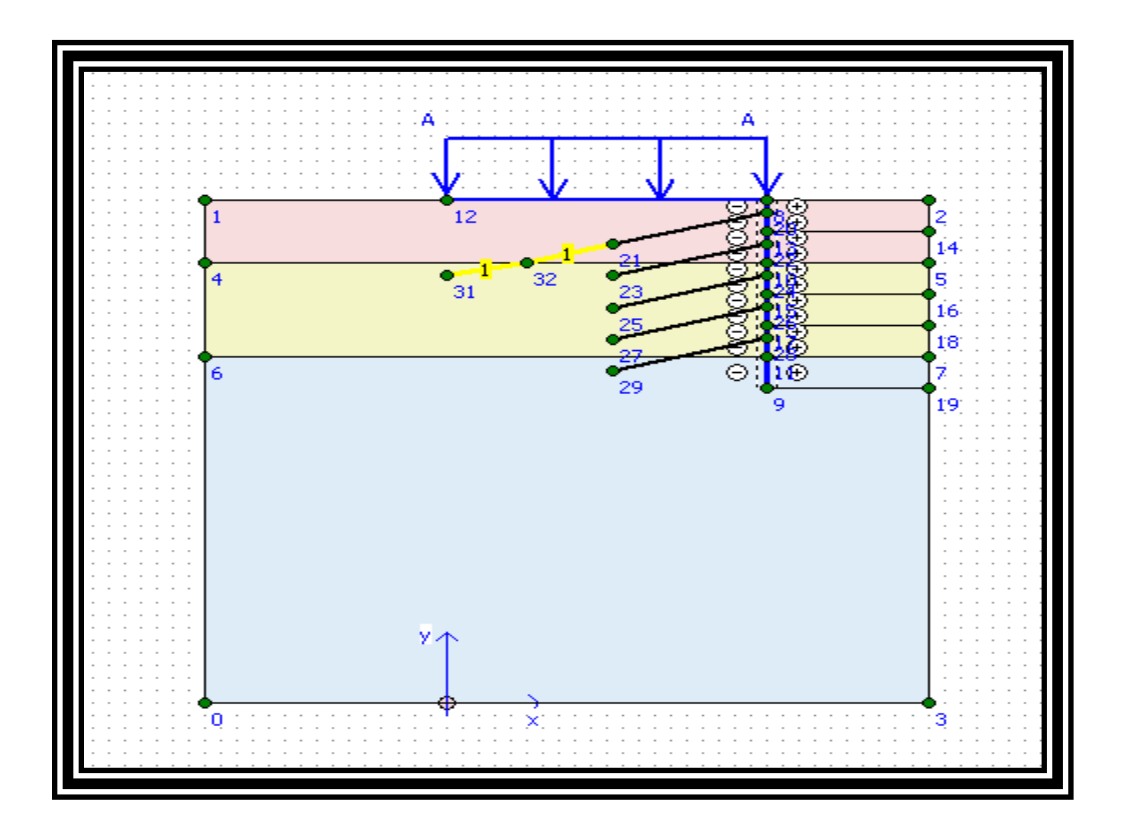

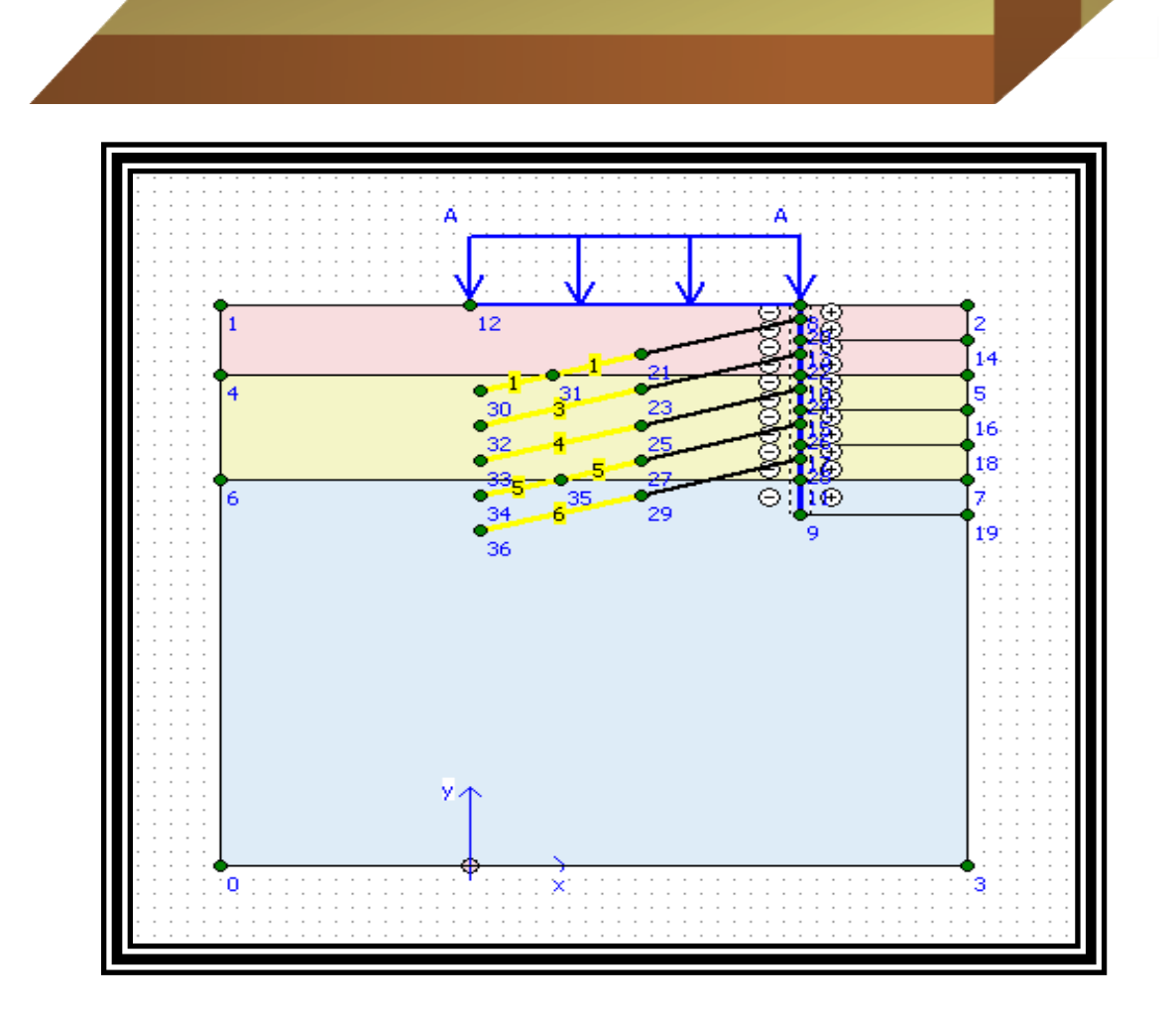

Asignar los materiales

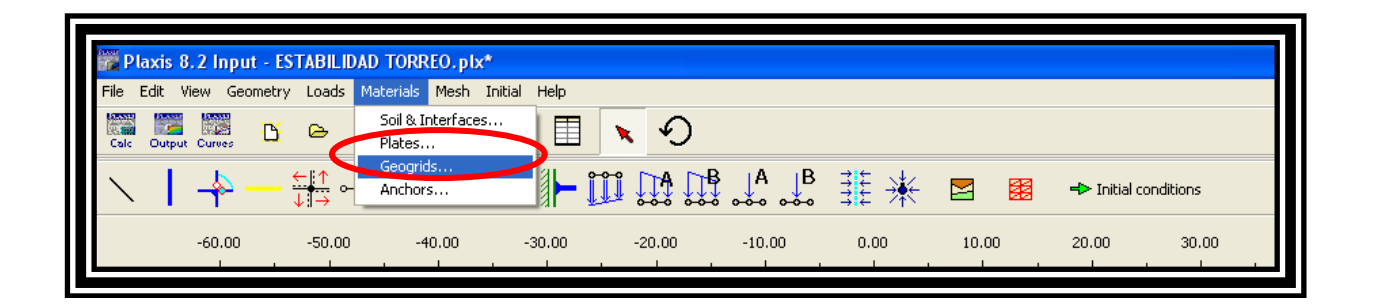

| Material sets                          |                                       |
|----------------------------------------|---------------------------------------|
| Project Database<br>Set type: Geogrids | Global Database<br>Set type: Geogrids |
| Group order: None                      | Group order: None                     |
|                                        | Lesson 4 - Grout body                 |
|                                        |                                       |
|                                        |                                       |
|                                        |                                       |
| New Edit Copy Del                      | Open Del Ireate                       |
|                                        | <u>OK</u> <u>Apply</u> <u>Help</u>    |

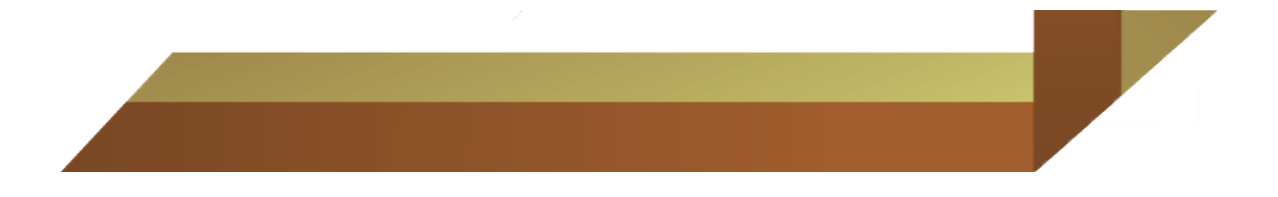

| Geogrid properties                               |                                                                    |
|--------------------------------------------------|--------------------------------------------------------------------|
| Material set<br>Identification: BULBO<br>Elastic | Properties<br>EA : 1.000E+05 kN/m<br>N <sub>p</sub> 1.000E+10 kN/m |
| Comments                                         | Extension only!                                                    |
|                                                  | OK <u>C</u> ancel <u>H</u> elp                                     |

Identificar las propiedades de los materiales del bulbo

| 💏 Plaxis 8   | 3.2 Input - ES | TABILIDAD | TORREO.plx*                 |             |        |        |      |       |                  |       |
|--------------|----------------|-----------|-----------------------------|-------------|--------|--------|------|-------|------------------|-------|
| File Edit 1  | /iew Geometry  | Loads Mat | erials Mesh Initi           | ial Help    |        |        |      |       |                  |       |
| Calc Outpu   | t Curves       | Ce P      | ioil & Interfaces<br>'lates |             | × 9    |        |      |       |                  |       |
| $\mathbf{X}$ | -              |           | Anchors                     | <b>≥⊩</b> ĭ |        | ↓A ↓B  | ≟ŧ 兼 |       | +> Initial condi | tions |
|              | -60.00         | -50.00    | -40.00                      | -30.00      | -20.00 | -10.00 | 0.00 | 10.00 | 20.00            | 30.00 |

| Material sets                                        |      |                                                              |
|------------------------------------------------------|------|--------------------------------------------------------------|
| Hide Global<br>Project Database<br>Set type: Anchors |      | Global Database<br>Set type: Anchors 💌                       |
| Group order: None                                    |      | Group order: None                                            |
|                                                      | > >> | Lesson 2 - Strut<br>Lesson 4 - Anchor rod<br>Lesson 6 - Pile |
|                                                      | <    | □ Set as default                                             |
| New Edit Copy Del                                    |      | Open Del Ireate                                              |
|                                                      |      |                                                              |

| Anchor properties        |                                       |
|--------------------------|---------------------------------------|
| Material set             | Properties                            |
| Identification: ANCLAJE  | EA: 1.080E+05 KN                      |
| Material type: Elastic 🗨 | L <sub>spacing</sub> : 1.000 m        |
|                          | F <sub>max,tens</sub>  : 1.000E+15 kN |
| Comments                 | Fmax,comp I: 1.000E+15 kN             |
|                          | Values per anchor !                   |
|                          |                                       |
|                          |                                       |
|                          |                                       |
| (                        | OK Cancel Help                        |
|                          |                                       |

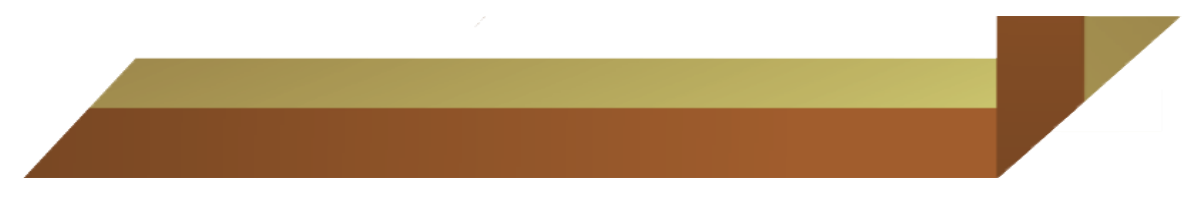

Hacer click en Standard fixties para incluir las condiciones de frontera

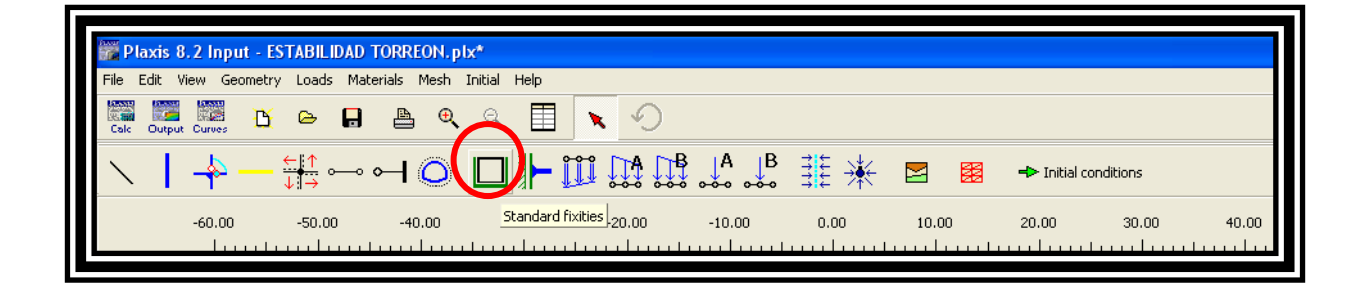

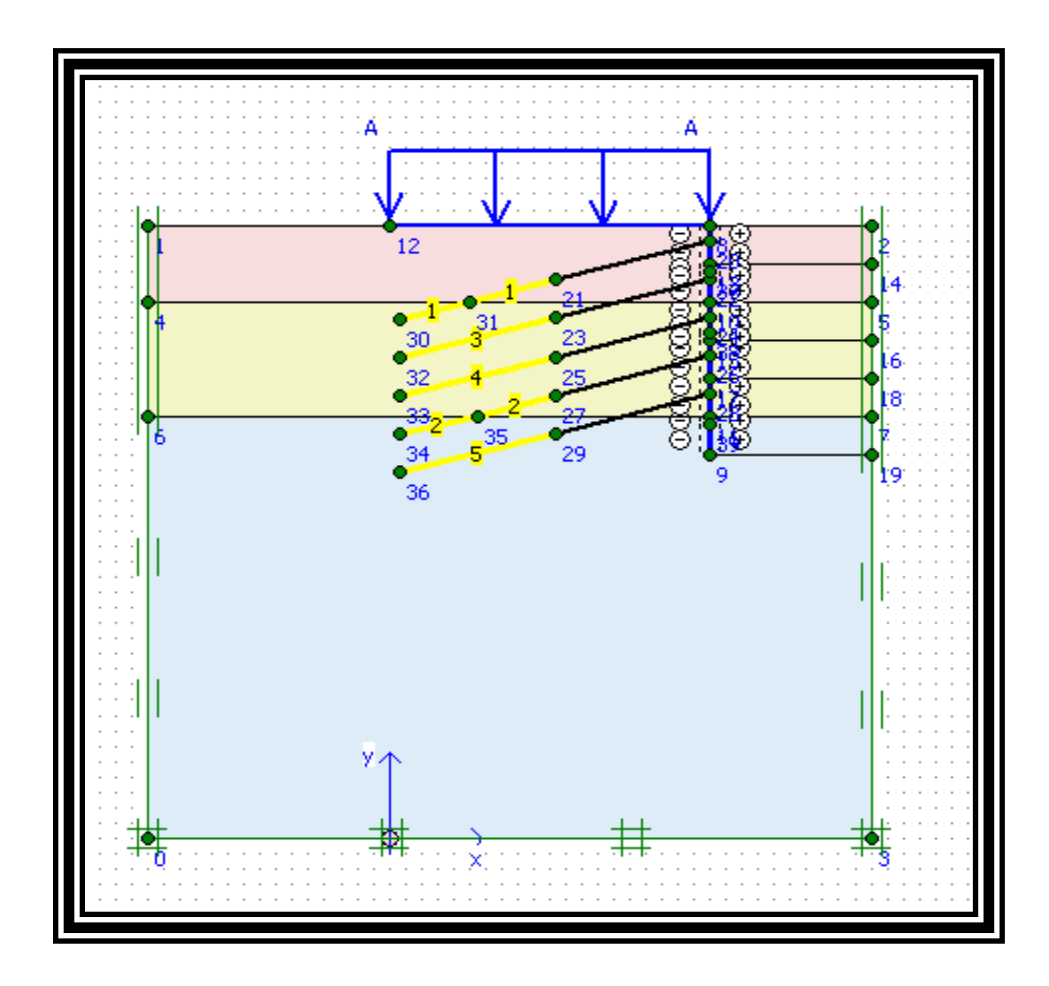

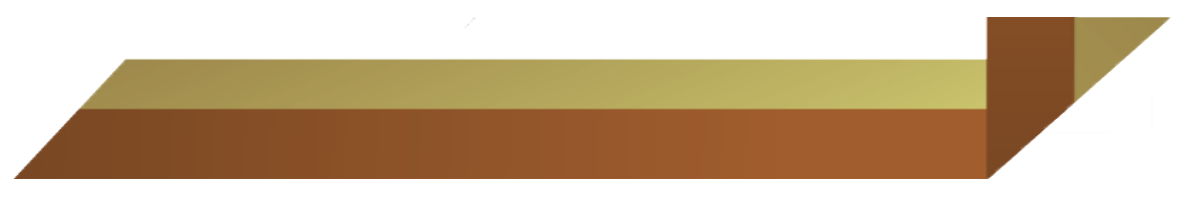

Generar la malla haciendo click en Generate mesh

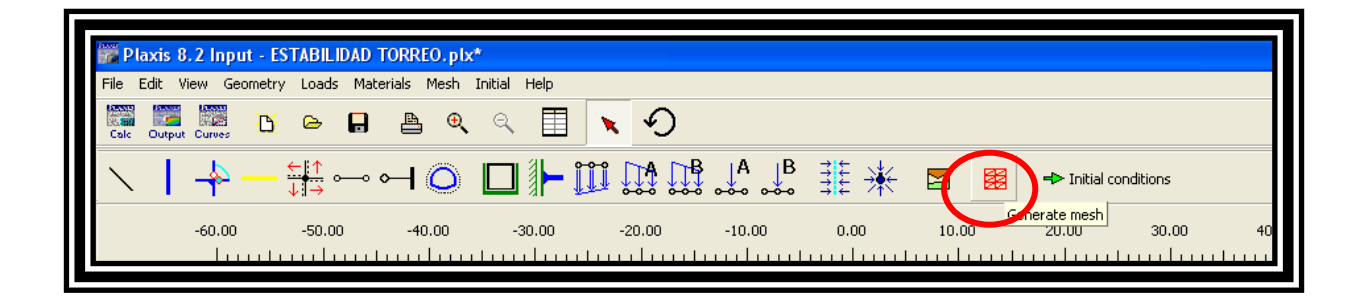

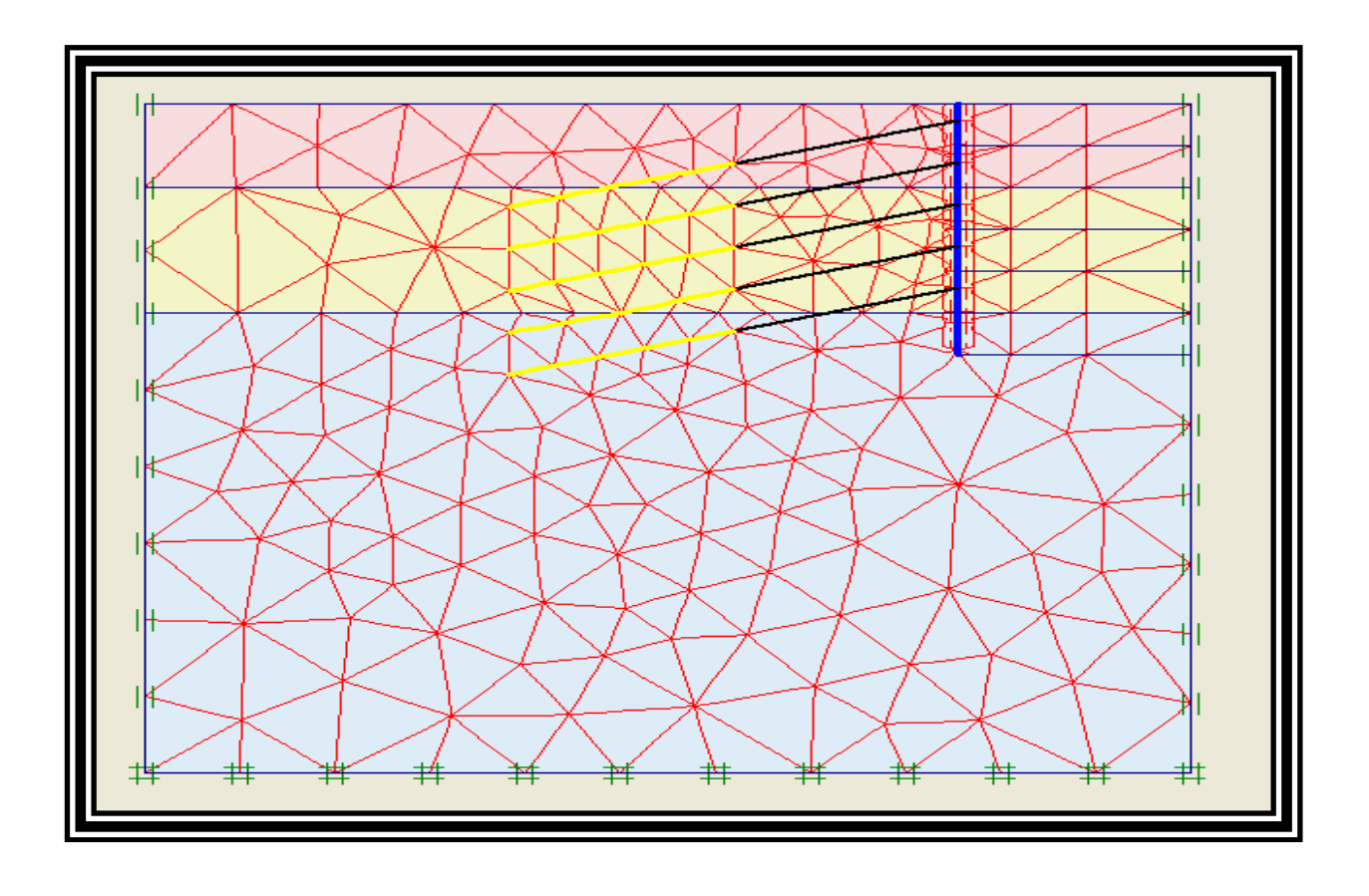

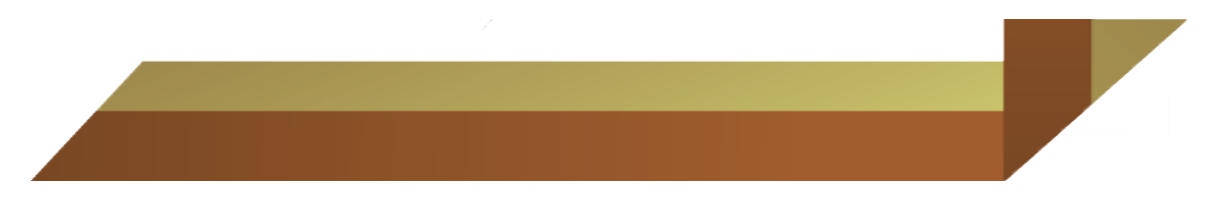

## Dar click en Update

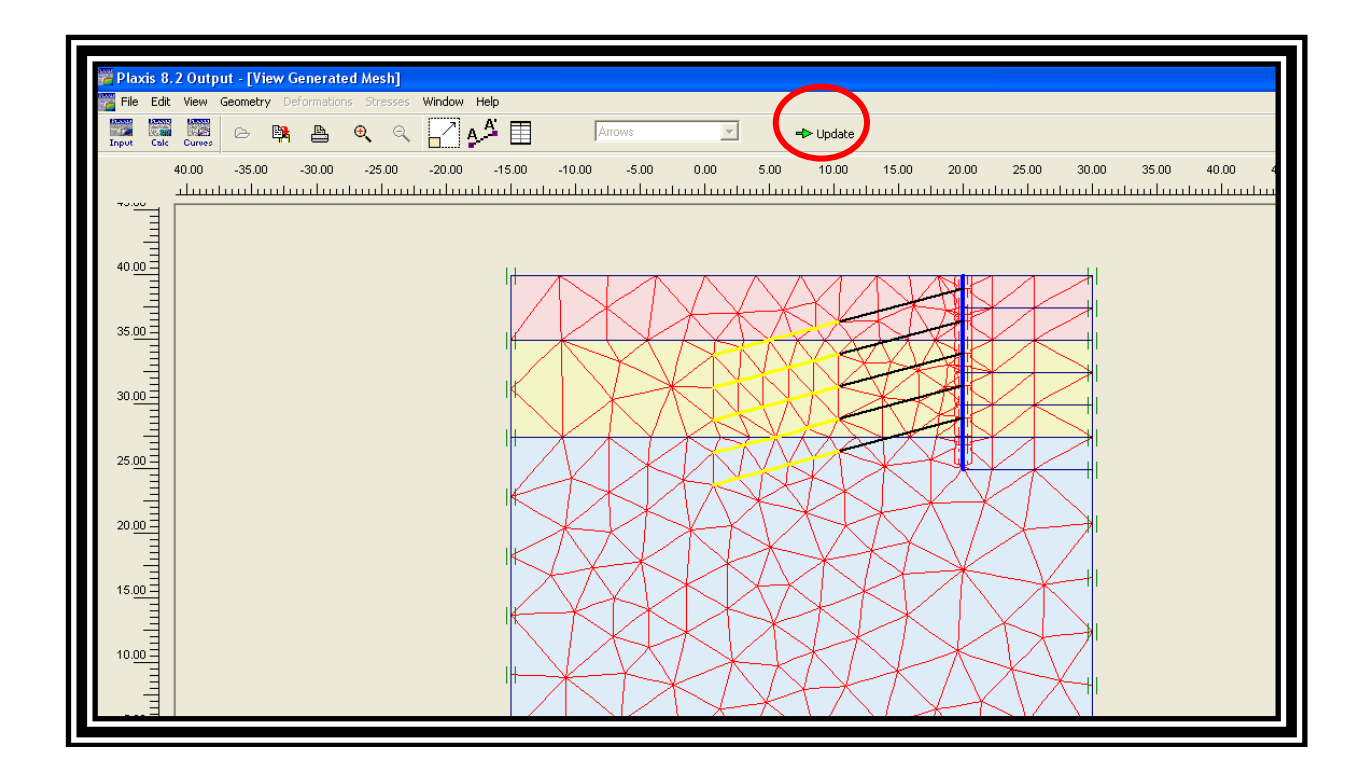

Para refinar la malla se hace clik en Mesh - Refine Global

| 🎇 Plaxis 8.2 Input - ESTABILIDAP FORRI  | EO.plx*             |                                        |
|-----------------------------------------|---------------------|----------------------------------------|
| File Edit View Geometry Loads Materials | Mesh Initial Help   |                                        |
|                                         | Basic element type  | <u>າ</u> ປ                             |
| Calc Output Curves                      | Global coarseness   |                                        |
| ∖ <u></u> <u></u> <u></u> <u></u>       | Refine global       | 🛉 🕂 🗛 🗗 🖪 👎 😾 🤛 🤗 📥 Tailial conditions |
|                                         | Refine cluster      |                                        |
|                                         | Refine line         |                                        |
| -60.00 -50.00 -4                        | Refine around point | -20.00 -10.00 0.00 10.00 20.00 30.00   |
|                                         | Reset all           |                                        |
|                                         |                     |                                        |
|                                         | Gonorado            |                                        |
|                                         |                     |                                        |

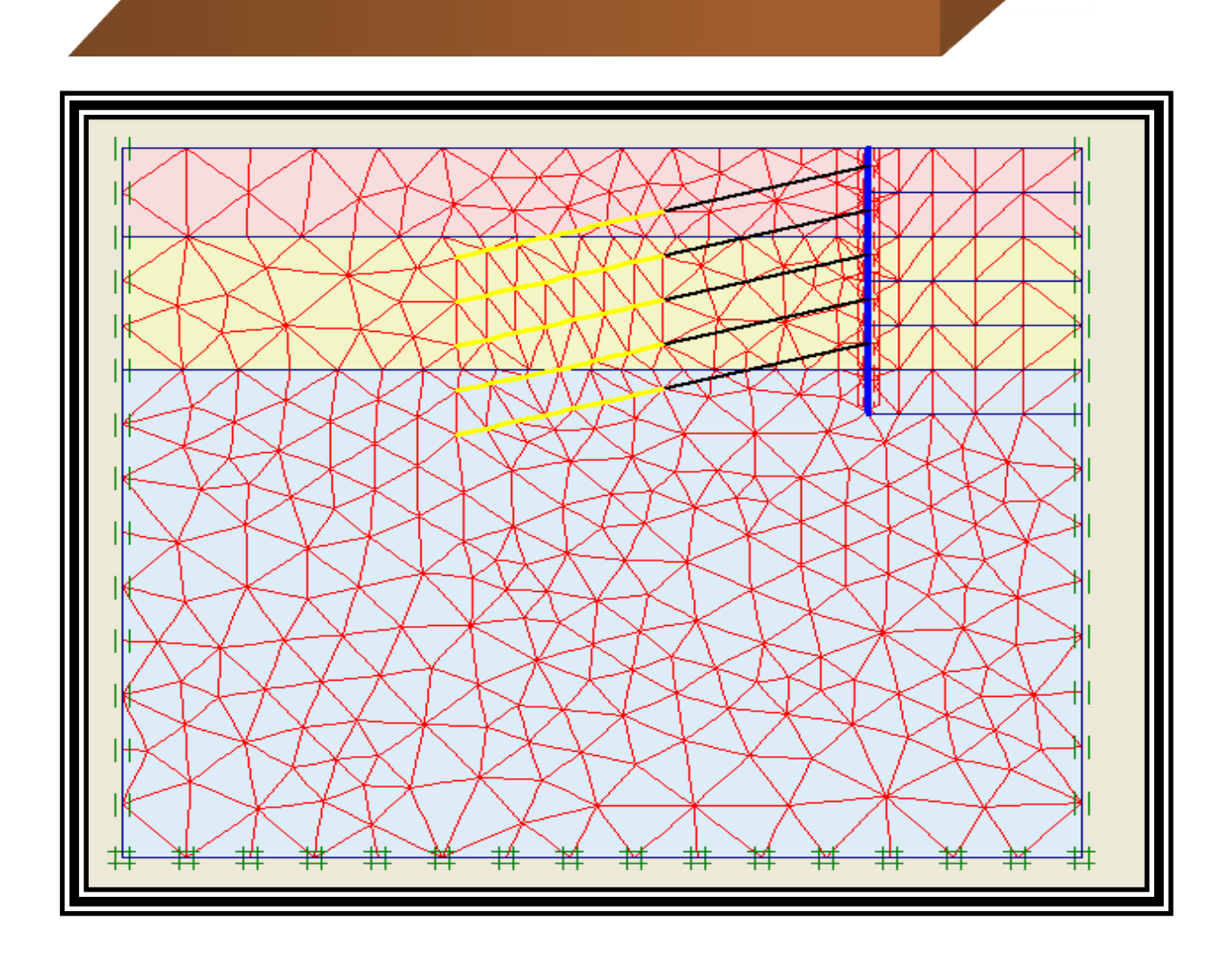

Volver a las condiciones iniciales para incluir la presión de poros e introducir el  $\,\gamma\,$  del agua.

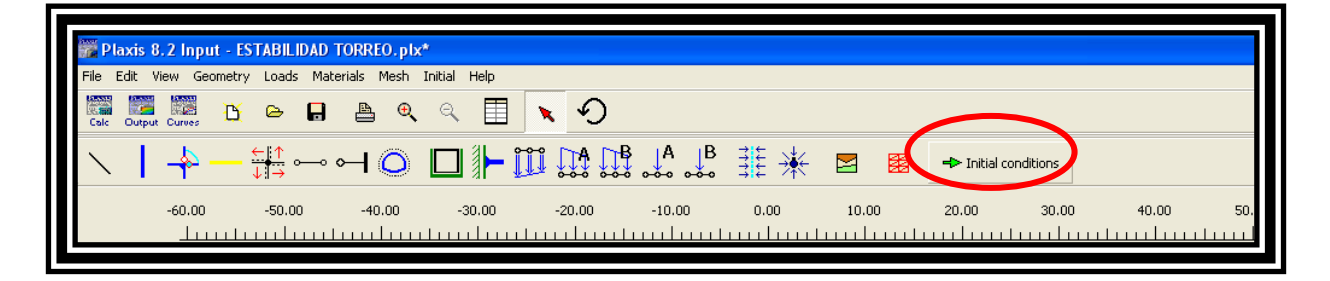

| <br>1               |           |                   |   |
|---------------------|-----------|-------------------|---|
|                     |           |                   |   |
|                     |           |                   |   |
|                     |           |                   | 1 |
| Water weight        |           |                   |   |
| <sup>γ</sup> water  | 10.000 🚖  | kN/m <sup>3</sup> |   |
| Cavitation cut-off  |           |                   |   |
| Cavitation stress : | 100.000 🚖 | kN/m <sup>2</sup> |   |

<u>C</u>ancel

<u>H</u>elp

Marcar las líneas de presión de poros.

<u>0</u>K

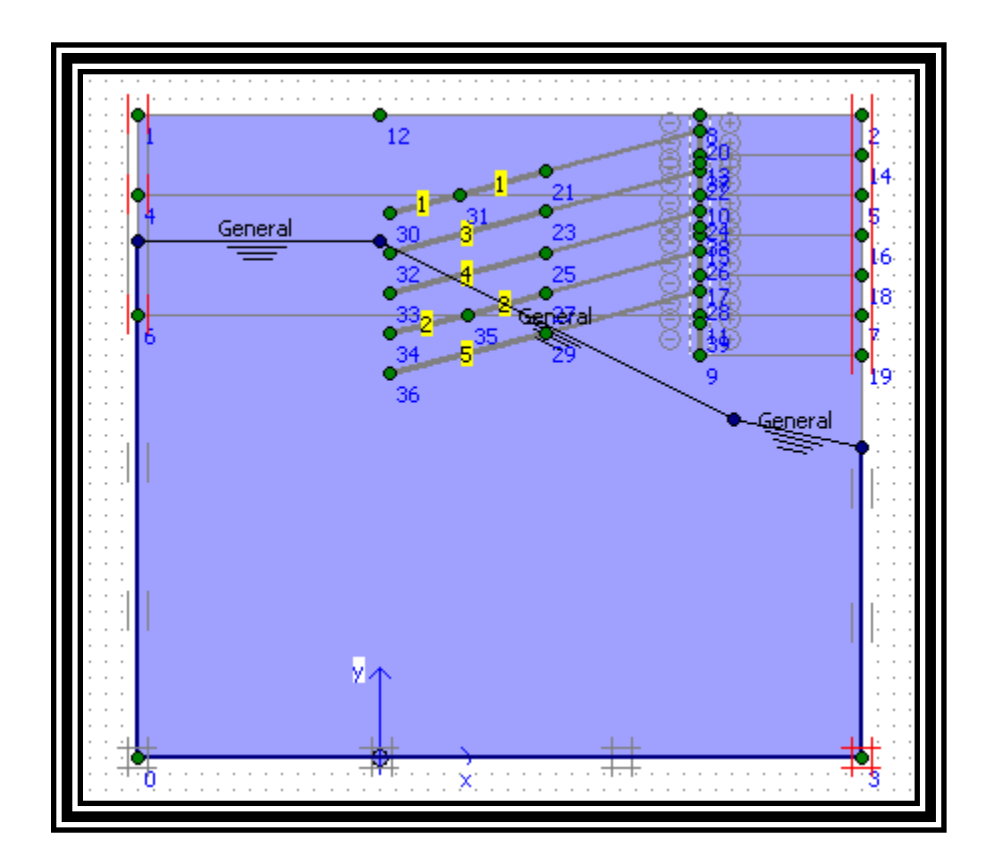

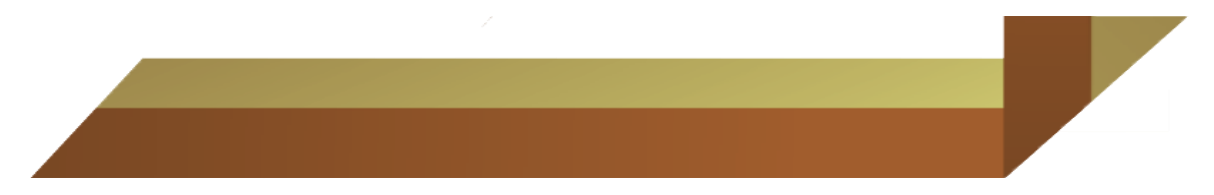

Dar click en Generate water pressures y generar el nivel freático.

| 🎇 Plaxis 8.2 Input - ESTABILIDAD    | TORREO.plx*                                             |
|-------------------------------------|---------------------------------------------------------|
| File View Geometry Materials Genera | ate Help                                                |
| Calc Output Curves                  |                                                         |
| 🗲 Geometry input 🚽                  |                                                         |
| -60.00 -50.00                       | -40.0 Generate water pressures -20.00 -10.00 0.00 10.00 |

| Water pressure generation                                                          | × |
|------------------------------------------------------------------------------------|---|
| Generate by                                                                        |   |
| Phreatic level     Groundwater calculation (steady state)     Ghange configuration |   |
| Groundwater calculation                                                            |   |
| Standard settings                                                                  |   |
| C Manual settings Define                                                           |   |
|                                                                                    |   |
|                                                                                    |   |

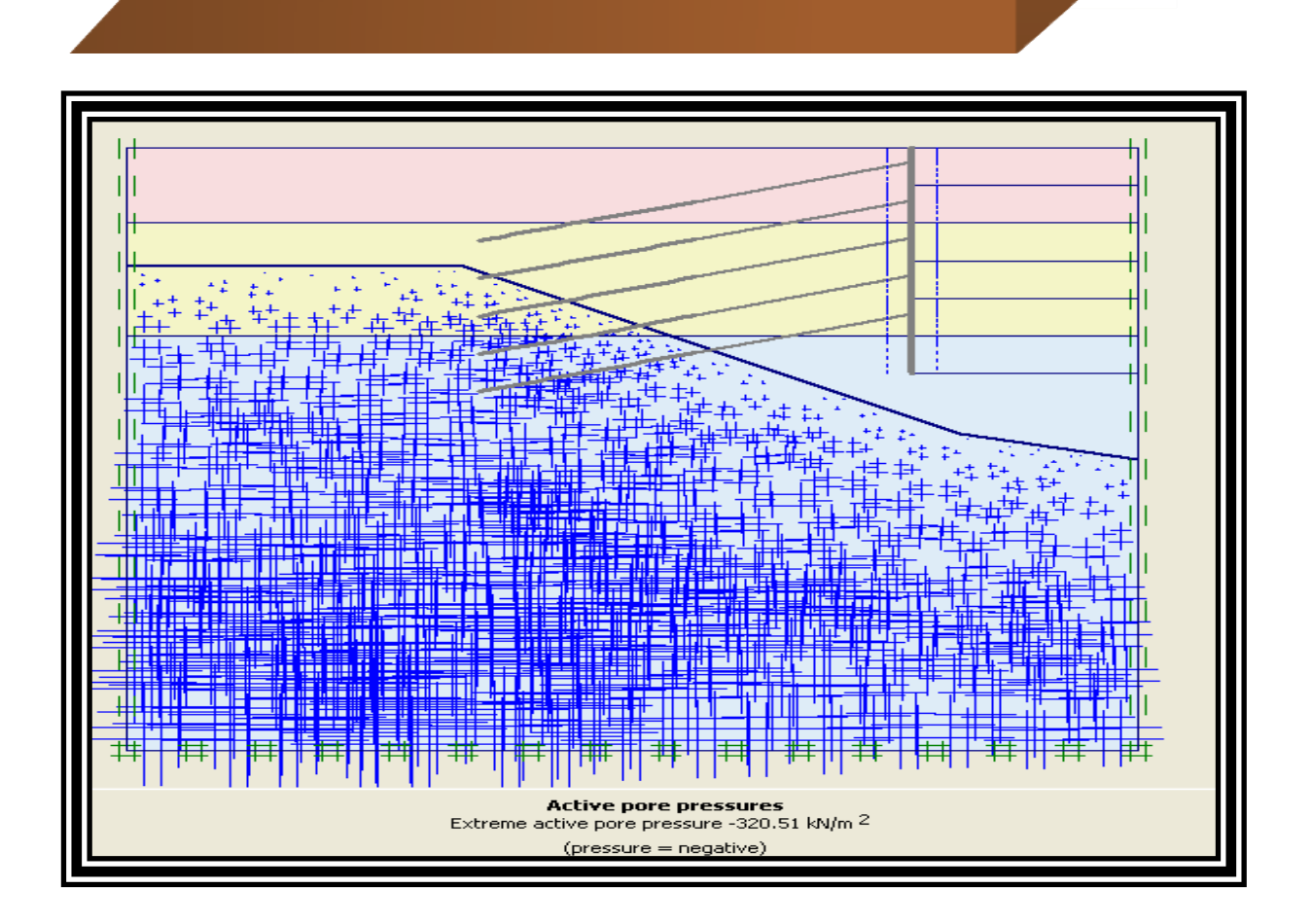

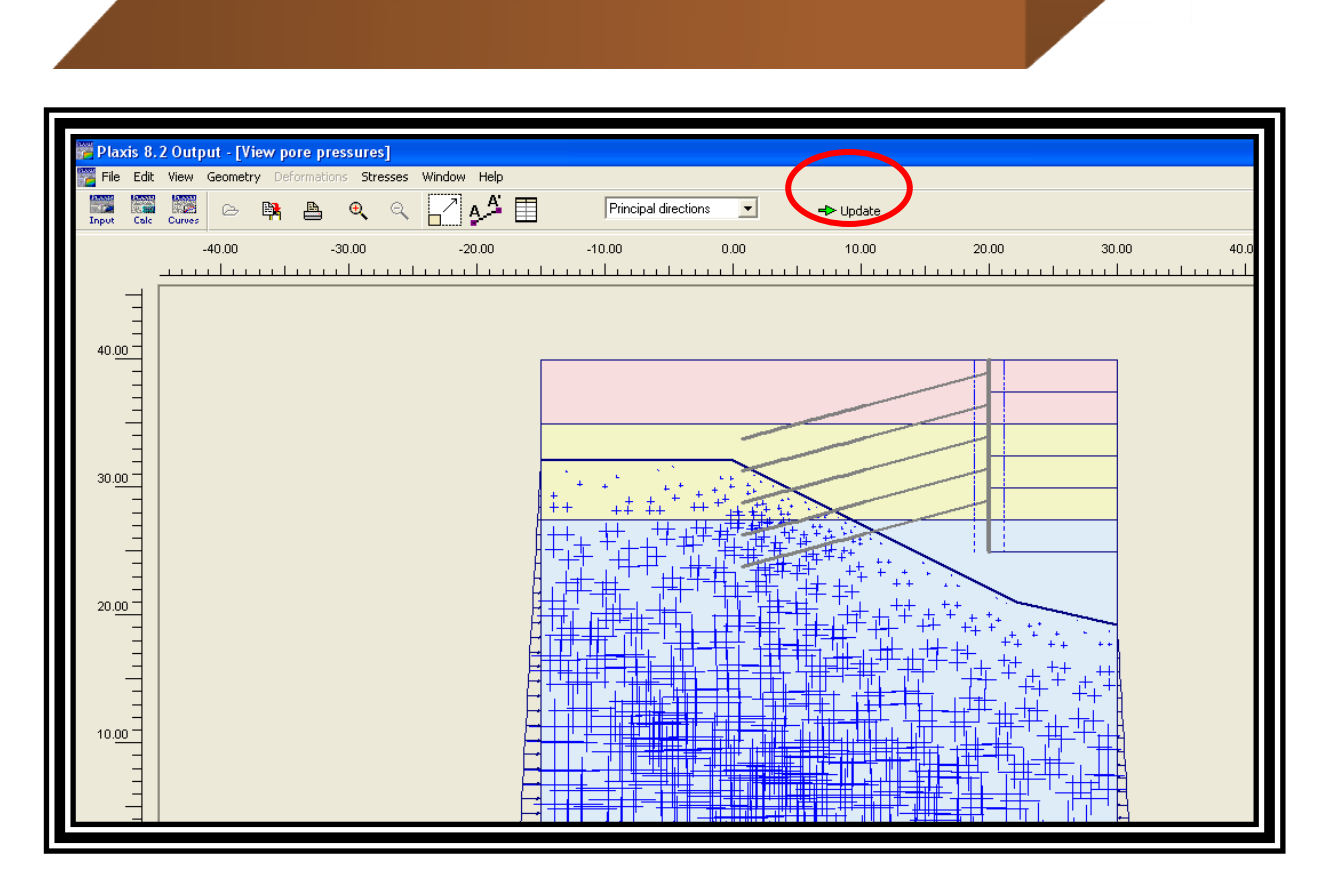

Hacer click en *generate initial stresses* para generar los esfuerzos efectivos iniciales.

| 🎬 Plaxis 8.2 Input - E | STABILIDAD TO    | RREO.plx* |        |                     |            |      |       |
|------------------------|------------------|-----------|--------|---------------------|------------|------|-------|
| File View Geometry Ma  | terials Generate | Help      |        |                     |            |      |       |
| Calc Output Curves     | e 📙              | ≞ ⊕       | ۹ 🗉 🔉  | 5                   |            |      |       |
| 🔶 Geometry input 👘     | -                | ⊠ ++      |        | ++                  | 🕂 Calculat | e    |       |
| -60.00                 | -50.00           | -40.00    | -30.00 | Generate initial st |            | 0.00 | 10.00 |
|                        |                  |           |        |                     |            |      |       |

| K | (O-proced         | ure      |            |                |       | X |  |  |  |  |  |
|---|-------------------|----------|------------|----------------|-------|---|--|--|--|--|--|
|   | ΣM-weight : 1.000 |          |            |                |       |   |  |  |  |  |  |
|   | Cluster           | Material | OCR        | POP            | ко    | ^ |  |  |  |  |  |
|   | 1                 | мс       | N/A        | N/A            | 0.470 |   |  |  |  |  |  |
|   | 2                 | МС       | N/A        | N/A            | 0.470 |   |  |  |  |  |  |
|   | 3                 | мс       | N/A        | N/A            | 0.470 |   |  |  |  |  |  |
|   | 4                 | МС       | N/A        | N/A            | 0.470 |   |  |  |  |  |  |
|   | 5                 | МС       | N/A        | N/A            | 0.470 |   |  |  |  |  |  |
|   | 6                 | мс       | IN/A       | Μ/Δ            | 0 470 | ~ |  |  |  |  |  |
|   |                   |          | <u>o</u> k | <u>C</u> ancel |       | , |  |  |  |  |  |

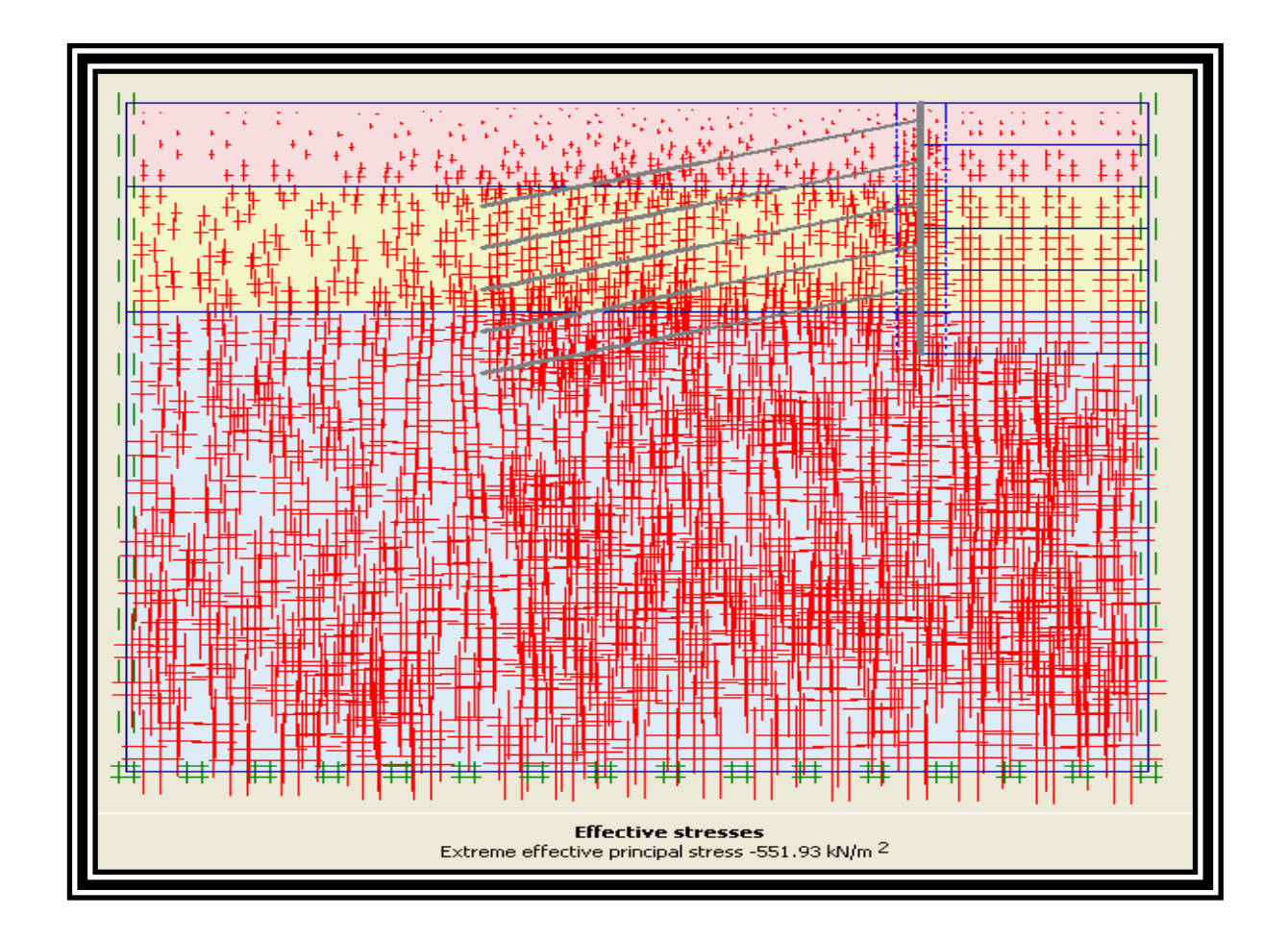

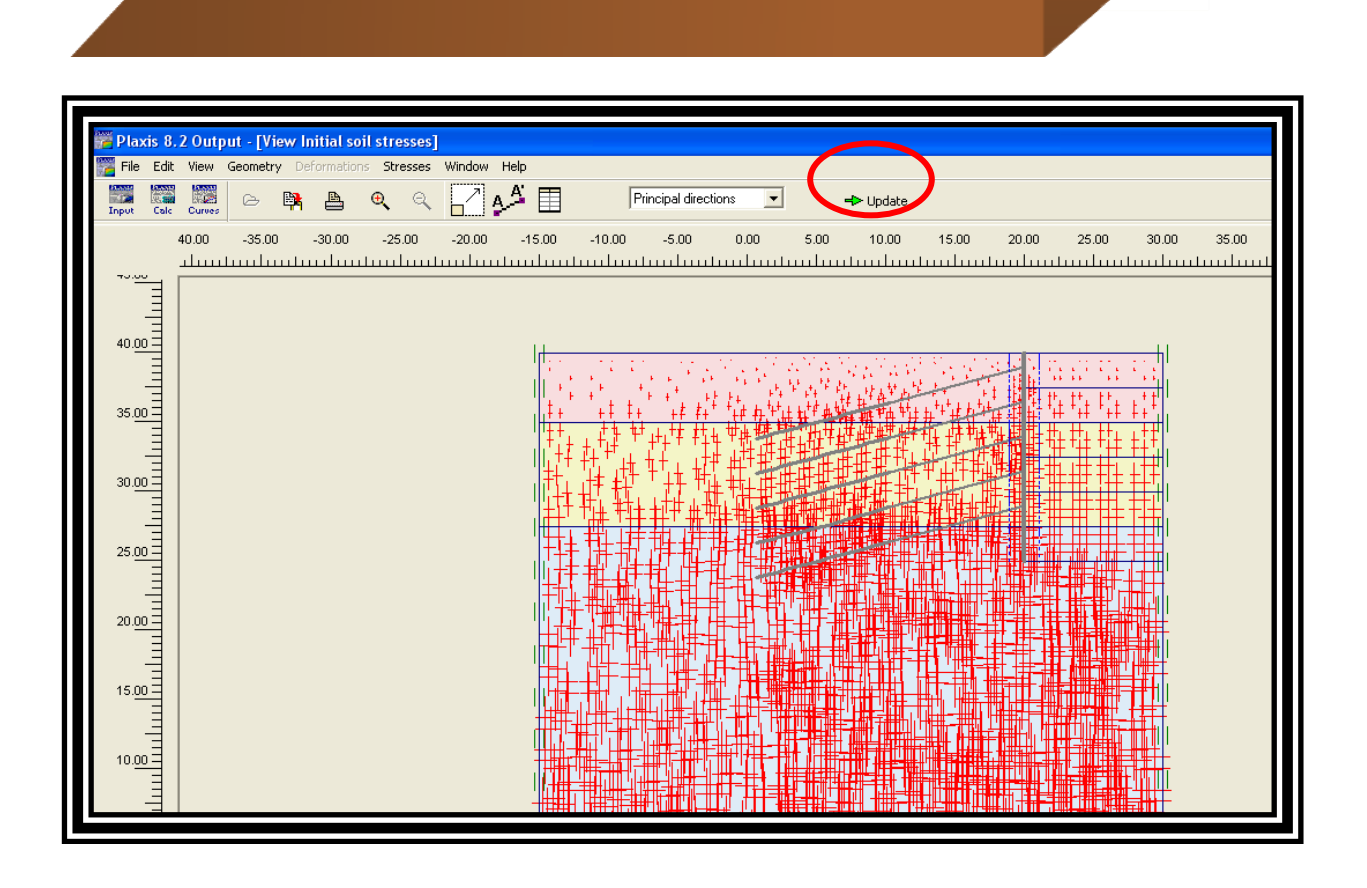

Haciendo click en *calculate* se procederá a realiza los cálculos y definir los elementos que van a estar activos en cada fase.

| 🎆 Plaxis 8.2 Inpu  | it - ESTABILIDAD T          | ORREO.plx* |        |         |        |      |       |
|--------------------|-----------------------------|------------|--------|---------|--------|------|-------|
| File View Geometry | v Materials <b>Generate</b> | e Help     |        |         |        |      |       |
| Calc Output Curves | Щ 🖻 🖪                       | ≞ <b>€</b> | ۹ 🔳    | × 9     |        |      |       |
| 🔶 Geometry input   |                             | ⊠ ++       |        | ++<br>+ | Calcu  | late |       |
| -60.00<br>         | -50.00                      | -40.00     | -30.00 | -20.00  | -10.00 | 0.00 | 10.00 |

| File Edit View Calcula<br>File Edit View Calcula<br>Input Output Curves<br>General Parameters      | i <mark>tions - ESTAE</mark><br>ite Help<br>🍋 🔒<br>Multipliers Pre                                                                                                    |            | EON.plx     | ate                 |        |          |     |  |  |  |  |
|----------------------------------------------------------------------------------------------------|----------------------------------------------------------------------------------------------------|------------|-------------|---------------------|--------|----------|-----|--|--|--|--|
| Phase     Calculation type       Number / ID.:     1       Start from phase:     0 - Initial phase |                                                                                                    |            |             |                     |        |          |     |  |  |  |  |
| Log info                                                                                           | Start from phase:       0 - Initial phase         Log info       Comments         Image: Start from phase:       Image: Start from phase:         Barameters       Barameters |            |             |                     |        |          |     |  |  |  |  |
|                                                                                                    |                                                                                                    |            |             | Next                | Insert | 💐 Deleta | e   |  |  |  |  |
| Identification                                                                                     | Phase no.                                                                                                    | Start from | Calculation | Loading input       | Time   | Water    | Fir |  |  |  |  |
| Initial phase                                                                                      | 0                                                                                                    | 0          | N/A         | N/A                 | 0.00   | 0        | 0   |  |  |  |  |
| ➡ <phase 1=""></phase>                                                                             | 1                                                                                                    | 0          | Plastic     | Staged construction | 0.00   | 0        |     |  |  |  |  |
|                                                                                                    |                                                                                                    |            |             |                     | )      |          |     |  |  |  |  |

| Plaxis 8,2 Calcula<br>File Edit View Calcula | <mark>tions - ESTAB</mark><br>Ite Help                                    | ILIDAD TORR | EON. plx    |                     |          |          |     |  |  |  |  |  |
|----------------------------------------------|---------------------------------------------------------------------------|-------------|-------------|---------------------|----------|----------|-----|--|--|--|--|--|
| Input Output Curves                          | 🗁 🔒                                                                       |             | 🕂 Calcula   | te                  |          |          |     |  |  |  |  |  |
| General Parameters                           | General Parameters Multipliers Preview                                    |             |             |                     |          |          |     |  |  |  |  |  |
| Phase                                        |                                                                           |             |             | Calculation type    |          |          |     |  |  |  |  |  |
| Number / ID.:                                | Number / ID.:         1         FASE 1 PRIMERA EXCAVACION         Plastic |             |             |                     |          |          |     |  |  |  |  |  |
| Start from phase: 0 - Initial phase          |                                                                           |             |             |                     |          |          |     |  |  |  |  |  |
| Log info                                     |                                                                           |             |             |                     |          |          |     |  |  |  |  |  |
|                                              |                                                                           |             |             |                     | _        |          |     |  |  |  |  |  |
|                                              |                                                                           |             |             |                     |          |          |     |  |  |  |  |  |
|                                              |                                                                           |             |             |                     |          |          |     |  |  |  |  |  |
|                                              |                                                                           |             |             | Barar               | neters   |          |     |  |  |  |  |  |
|                                              |                                                                           |             |             | 📇 Next              | 🗒 Insert | 🚉 Deleti | e   |  |  |  |  |  |
| Identification                               | Phase no.                                                                 | Start from  | Calculation | Loading input       | Inne     | Water    | Fir |  |  |  |  |  |
| Initial phase                                | 0                                                                         | 0           | N/A         | N/A                 | 0.00     | 0        | 0   |  |  |  |  |  |
| FASE 1 PRIMERA                               | 1                                                                         | 0           | Plastic     | Staged construction | 0.00     | 0        |     |  |  |  |  |  |
|                                              |                                                                           |             |             |                     |          |          |     |  |  |  |  |  |
|                                              |                                                                           |             |             |                     |          |          |     |  |  |  |  |  |
| <                                            |                                                                           |             |             |                     |          |          | >   |  |  |  |  |  |
|                                              |                                                                           |             |             |                     |          |          |     |  |  |  |  |  |
|                                              |                                                                           |             |             |                     |          |          |     |  |  |  |  |  |

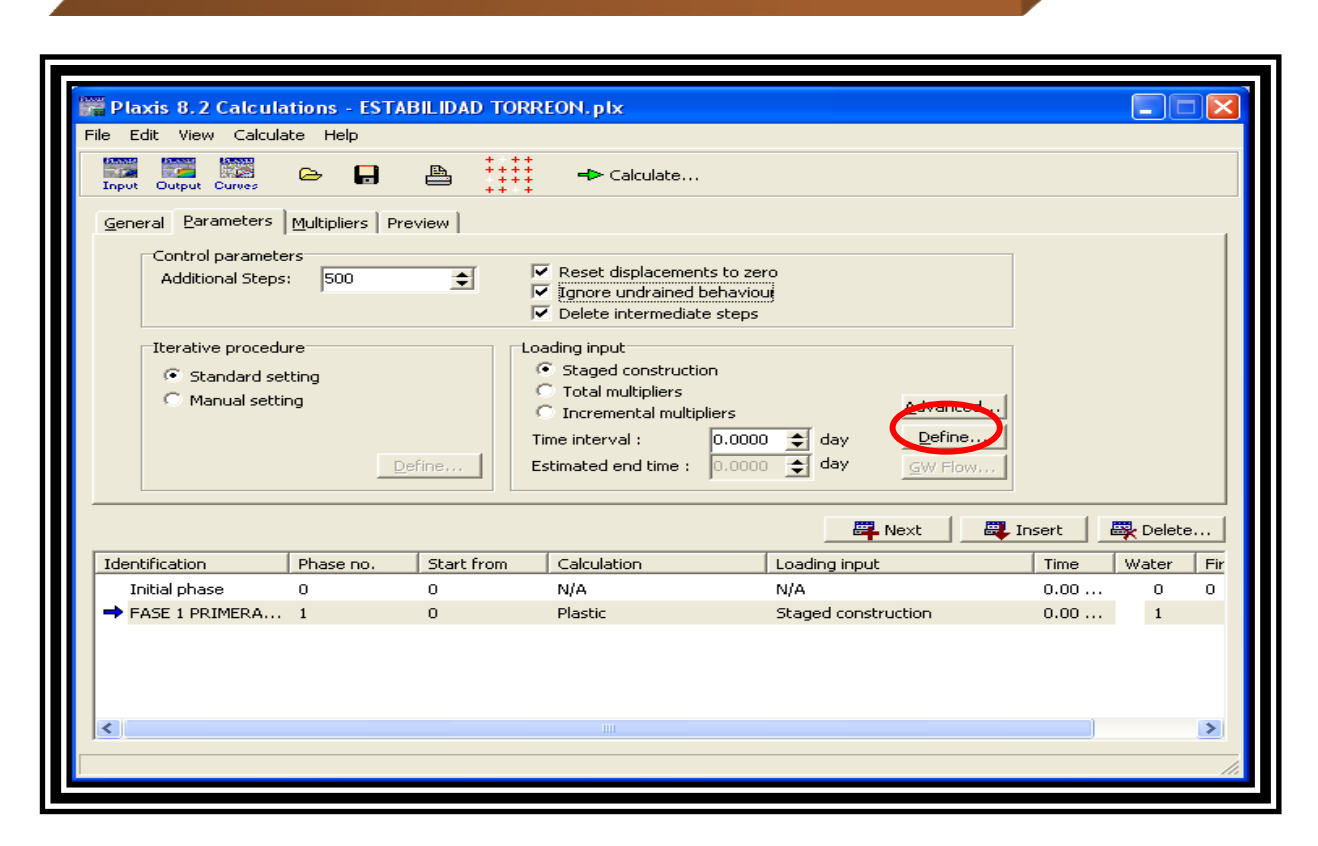

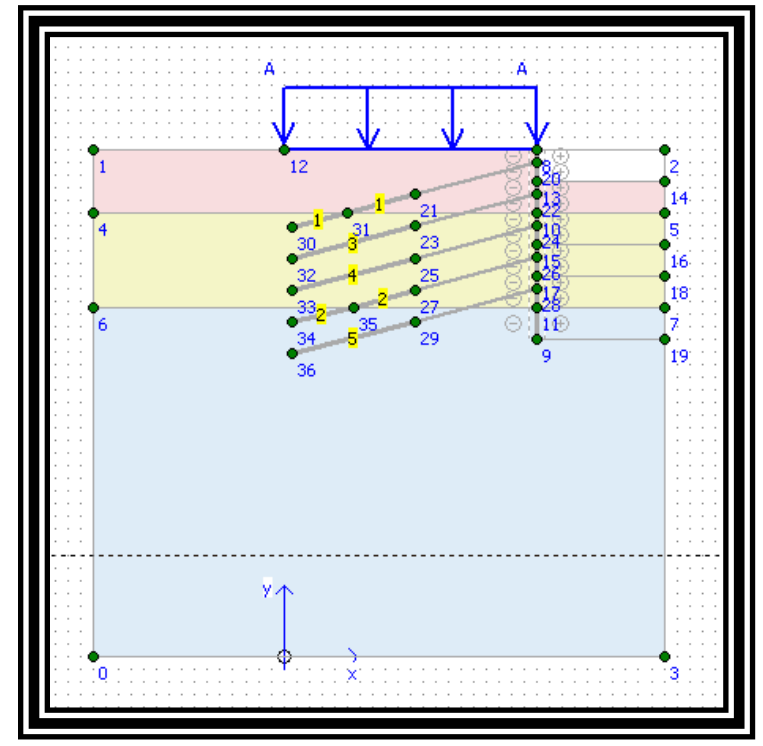

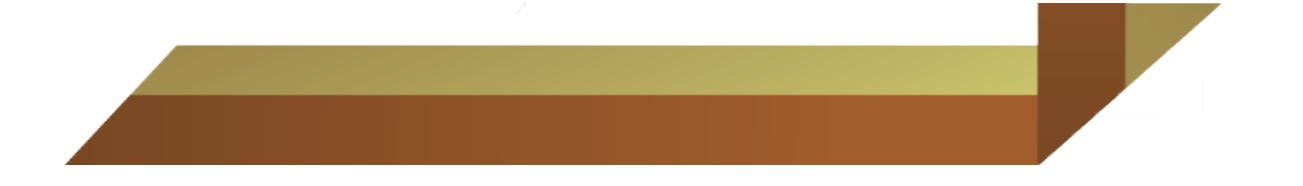

| 🎬 Plaxis 8.2 - ESTABILIDAD TORREON.pl:    | (Phase 1 : FASE 1 PRIMERA E)            | (CAVACION)* |             |
|-------------------------------------------|-----------------------------------------|-------------|-------------|
| File View Geometry Materials Generate Hel | 2                                       |             |             |
| Cale Output Curves                        | 🔍 < 🗏 🔪 🗸                               |             |             |
| <= Geometry input 👳 📔 🖾                   | +++++++++++++++++++++++++++++++++++++++ | 🔄 🗣 Update  |             |
| -60.00 -50.00 -40                         | 00 -30.00 -20.00                        | -10.00 0.00 | 10.00 20.00 |

| Plaxis 8.2 Calcula<br>File Edit View Calcula<br>Input Output Curves                                                                                                    | tions - ESTAB<br>te Help<br>C= 📑                |            | EON.plx<br>→ Calculat | :e |                     |      |         |          |     |  |  |
|----------------------------------------------------------------------------------------------------|-------------------------------------------------|------------|-----------------------|----|---------------------|------|---------|----------|-----|--|--|
| General       Parameters       Multipliers       Preview         Phase       Calculation type         Number / ID.:       2       FASE 2 EXCAVACION Y ANCLAJE         Start from phase:       1 - FASE 1 PRIMERA EXCAVACION       Advanced |                                                 |            |                       |    |                     |      |         |          |     |  |  |
| Log info                                                                                                    | Start from phase: 1 - FASE 1 PRIMERA EXCAVACION |            |                       |    |                     |      |         |          |     |  |  |
|                                                                                                    |                                                 | [          |                       |    | Next                | 🖳 Ir | nsert d | 🔆 Deleta | e   |  |  |
| Identification                                                                                                    | Phase no.                                       | Start from | Calculation           |    | Loading input       |      | Time    | Water    | Fir |  |  |
|                                                                                                    | U<br>1                                          | U          | N/A<br>Blackie        |    |                     |      | 0.00    | 0        | U   |  |  |
| → FADE I PRIMERA                                                                                                    | 2                                               | 1          | Plastic               |    | Staged construction |      | 0.00    | 1        |     |  |  |
| <                                                                                                    | -                                               | -          |                       |    |                     |      |         |          | >   |  |  |
|                                                                                                    |                                                 |            |                       |    |                     |      |         |          | 4   |  |  |

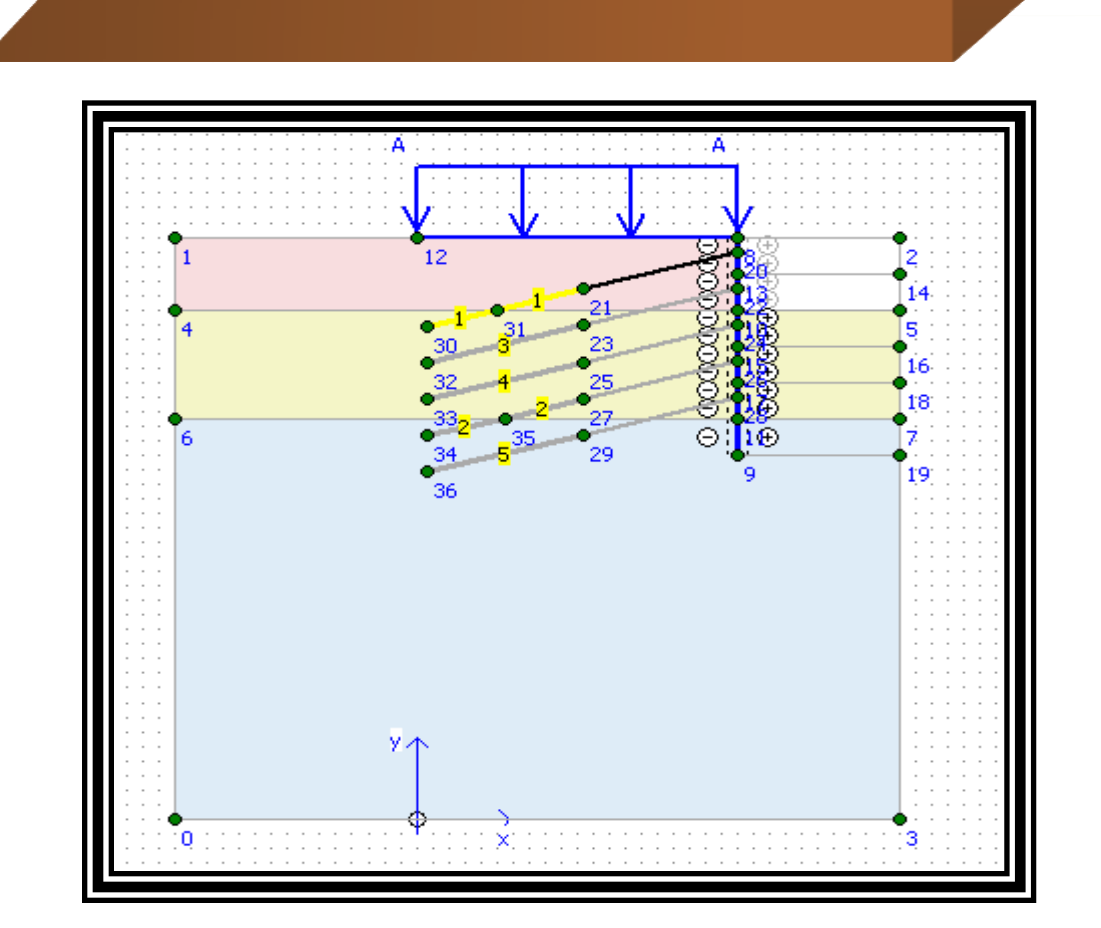

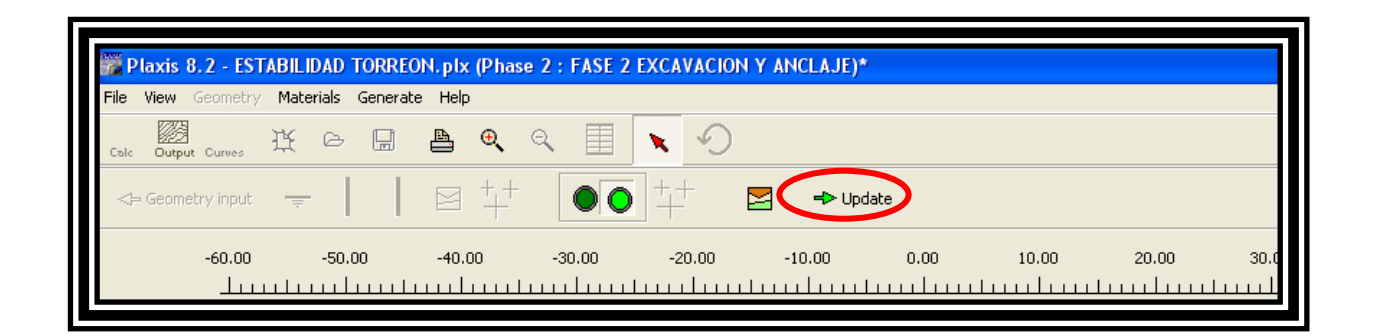

| File Edit View Calcula                                                                            | te Help          | ILIDAD TONK      | Lon. pix                             |                                                                   |        |                      |             |     |  |  |
|---------------------------------------------------------------------------------------------------|------------------|------------------|--------------------------------------|-------------------------------------------------------------------|--------|----------------------|-------------|-----|--|--|
| Input Output Curves Calculate                                                                     |                  |                  |                                      |                                                                   |        |                      |             |     |  |  |
| General Parameters                                                                                | Multipliers Pre  | view             |                                      |                                                                   |        |                      |             |     |  |  |
| Phase Calculation type                                                                            |                  |                  |                                      |                                                                   |        |                      |             |     |  |  |
| Number / ID.:         3         FASE 3 EXCAVACION Y ANCLAJE         Plastic                       |                  |                  |                                      |                                                                   |        |                      |             |     |  |  |
| Start from phase:                                                                                 | 2 - FASE 2 EXCA  | VACION Y ANCLA   | AJE 💌                                | Advanced                                                          | i l    |                      |             |     |  |  |
| Log info                                                                                          |                  |                  |                                      | Comments                                                          |        |                      |             |     |  |  |
|                                                                                                   |                  |                  |                                      |                                                                   |        |                      |             |     |  |  |
|                                                                                                   |                  |                  |                                      | Para                                                              | meters |                      |             |     |  |  |
| Next Brown Delete                                                                                 |                  |                  |                                      |                                                                   |        |                      |             |     |  |  |
|                                                                                                   | Phase no.        | Start from       | Calculation                          | Loading input                                                     |        | Time                 | Water       | Fir |  |  |
| Identification                                                                                    |                  |                  |                                      | N/A                                                               |        | 0.00                 | 0           | 0   |  |  |
| Identification<br>Initial phase                                                                   | 0                | 0                | N/A                                  | INA                                                               |        |                      |             |     |  |  |
| Identification<br>Initial phase<br>➡ FASE 1 PRIMERA                                               | 0<br>1           | 0<br>0           | N/A<br>Plastic                       | Staged construction                                               |        | 0.00                 | 1           |     |  |  |
| Identification<br>Initial phase<br>→ FASE 1 PRIMERA<br>→ FASE 2 EXCAVAC                           | 0<br>1<br>2      | 0<br>0<br>1      | N/A<br>Plastic<br>Plastic            | Staged construction<br>Staged construction                        |        | 0.00<br>0.00         | 1<br>2      |     |  |  |
| Identification<br>Initial phase<br>➡ FASE 1 PRIMERA<br>➡ FASE 2 EXCAVAC<br>➡ <phase 3=""></phase> | 0<br>1<br>2<br>3 | 0<br>0<br>1<br>2 | N/A<br>Plastic<br>Plastic<br>Plastic | Staged construction<br>Staged construction<br>Staged construction |        | 0.00<br>0.00<br>0.00 | 1<br>2<br>2 |     |  |  |
| Identification<br>Initial phase<br>→ FASE 1 PRIMERA<br>→ FASE 2 EXCAVAC<br>→ <phase 3=""></phase> | 0<br>1<br>2<br>3 | 0<br>0<br>1<br>2 | N/A<br>Plastic<br>Plastic<br>Plastic | Staged construction<br>Staged construction<br>Staged construction |        | 0.00<br>0.00<br>0.00 | 1<br>2<br>2 |     |  |  |

| File Edit View Calculat                                                                                                    | t <b>ions - ESTAE</b><br>te Help                                                                                                    | ILIDAD TORI              | REON. plx    |               |            |          |          |     |  |  |
|----------------------------------------------------------------------------------------------------|----------------------------------------------------------------------------------------------------|--------------------------|--------------|---------------|------------|----------|----------|-----|--|--|
| Input Output Curves                                                                                                    | 🗠 🔒                                                                                                    | ▲ ++++<br>+++++<br>+++++ | ➡> Calculate |               |            |          |          |     |  |  |
| General Parameters                                                                                                    | Multipliers   Pre                                                                                                    | view                     |              |               |            |          |          |     |  |  |
| Control parameters<br>Additional Steps: 500    Reset displacements to zeroj   Ignore undrained behaviour  Delete intermediate steps |                                                                                                    |                          |              |               |            |          |          |     |  |  |
| ☐Iterative procedu                                                                                                    | Iterative procedure       Loading input         Standard setting       Staged construction         Manual setting       Total multipliers         Localing input       Advanced         Incremental multipliers       Advanced         Incremental multipliers       Advanced         Estimated end time :       0.0000 \$ day         GW Flow       Estimated end time : |                          |              |               |            |          |          |     |  |  |
|                                                                                                    |                                                                                                    |                          |              | <b>#</b>      | Next 🛛 🗮 I | insert 4 | 🔆 Delete | »   |  |  |
| Identification                                                                                                    | Phase no.                                                                                                    | Start from               | Calculation  | Loading input |            | Time     | Water    | Fir |  |  |
| Initial phase                                                                                                    | 0                                                                                                    | 0                        | N/A          | N/A           |            | 0.00     | 0        | 0   |  |  |
| ➡ FASE 1 PRIMERA                                                                                                    | 1                                                                                                    | 0                        | Plastic      | Staged const  | ruction    | 0.00     | 1        |     |  |  |
| ➡ FASE 2 EXCAVAC                                                                                                    | 2                                                                                                    | 1                        | Plastic      | Staged const  | ruction    | 0.00     | 2        |     |  |  |
| ➡ FASE 3 EXCAVAC                                                                                                    | 3                                                                                                    | 2                        | Plastic      | Staged const  | ruction    | 0.00     | 2        |     |  |  |
|                                                                                                    |                                                                                                    |                          |              |               |            |          |          |     |  |  |

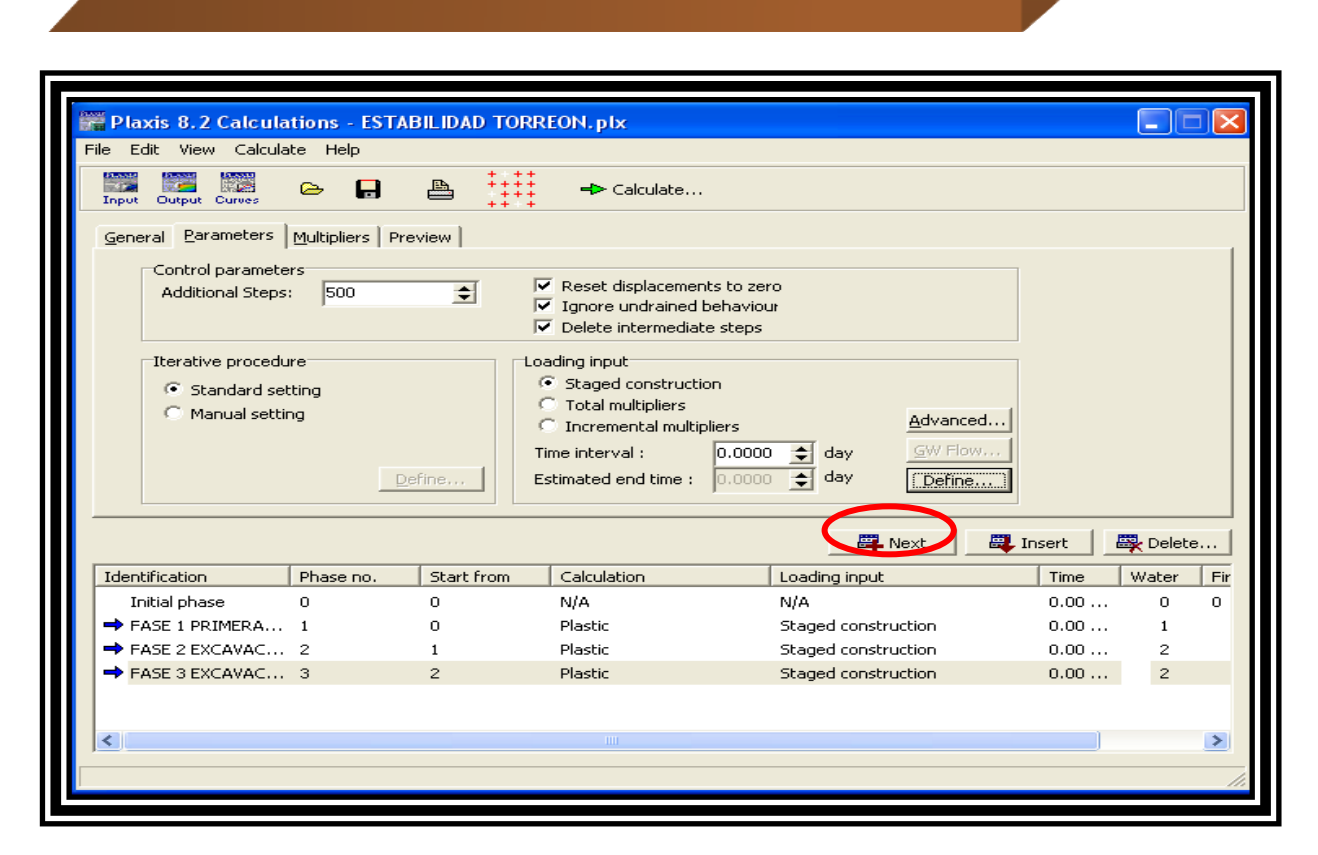

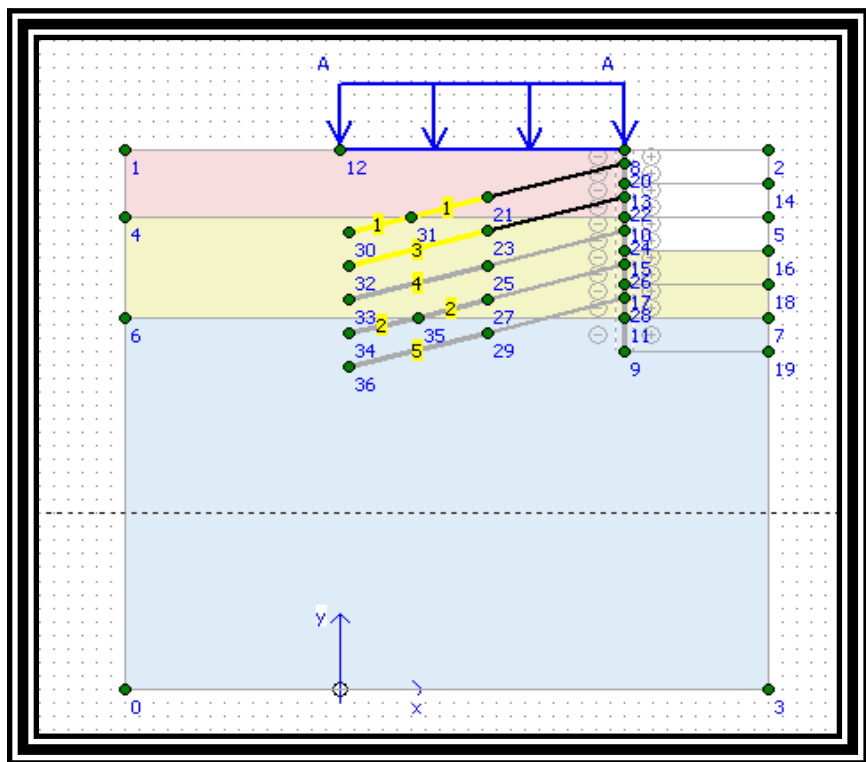

Se continúa con el mismo procedimiento, hasta completar cada fase.

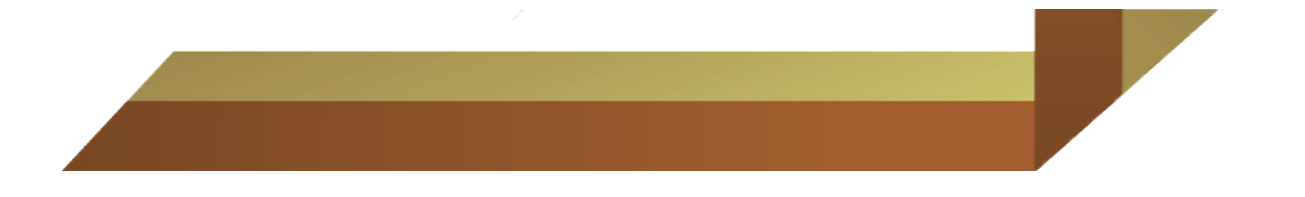

| File Edit View Calcula                                                     | i <mark>tions - ESTAI</mark><br>ite Help                                                                                                    | BILIDAD TO | RREON, plx   |               |            |       |          |   |  |  |
|----------------------------------------------------------------------------|----------------------------------------------------------------------------------------------------|------------|--------------|---------------|------------|-------|----------|---|--|--|
| Input Output Curves                                                        | 🗠 🔒                                                                                                    | ₽<br>+++   | -> Calculate |               |            |       |          |   |  |  |
| <u>G</u> eneral <u>P</u> arameters<br>Control paramete<br>Additional Steps | General       Parameters       Multipliers       Preview         Control parameters       Additional Steps:       500       Image: Control parameters         Additional Steps:       500       Image: Control parameters       Image: Control parameters         Image: Control parameters       Image: Control parameters       Image: Control parameters       Image: Control parameters         Image: Control parameters       Image: Control parameters       Image: Control parameters       Image: Control parameters         Image: Control parameters       Image: Control parameters       Image: Control parameters       Image: Control parameters         Image: Control parameters       Image: Control parameters       Image: Control parameters       Image: Control parameters         Image: Control parameters       Image: Control parameters       Image: Control parameters       Image: Control parameters         Image: Control parameters       Image: Control parameters       Image: Control parameters       Image: Control parameters         Image: Control parameters       Image: Control parameters       Image: Control parameters       Image: Control parameters         Image: Control parameters       Image: Control parameters       Image: Control parameters       Image: Control parameters         Image: Control parameters       Image: Control parameters       Image: Control parameters       Image: Cont |            |              |               |            |       |          |   |  |  |
| Iterative procedure          Loading input                                 |                                                                                                    |            |              |               |            |       |          |   |  |  |
|                                                                            |                                                                                                    |            |              |               | Next 🛛 🗮 I | nsert | 💐 Delete |   |  |  |
| Identification                                                             | Phase no.                                                                                                    | Start from | Calculation  | Loading input |            | Time  | Water    | ^ |  |  |
| ➡ FASE 1 PRIMERA                                                           | 1                                                                                                    | 0          | Plastic      | Staged constr | uction     | 0.00  | 1        |   |  |  |
| FASE 2 EXCAVAC                                                             | 2                                                                                                    | 1          | Plastic      | Staged constr | uction     | 0.00  | 2        |   |  |  |
| ➡ FASE 3 EXCAVAC                                                           | 3                                                                                                    | 2          | Plastic      | Staged constr | uction     | 0.00  | 3        |   |  |  |
| FASE 4 EXCAVAC                                                             | 4                                                                                                    | 3          | Plastic      | Staged constr | uction     | 0.00  | 4        |   |  |  |
| FASE 5 EXCAVAC                                                             | 5                                                                                                    | 4          | Plastic      | Staged constr | uction     | 0.00  | 5        |   |  |  |
| ➡ FASE 6 EXCAVAC                                                           | 6                                                                                                    | 5          | Plastic      | Staged constr | uction     | 0.00  | 6        | ~ |  |  |
|                                                                            |                                                                                                    |            |              |               |            |       |          |   |  |  |

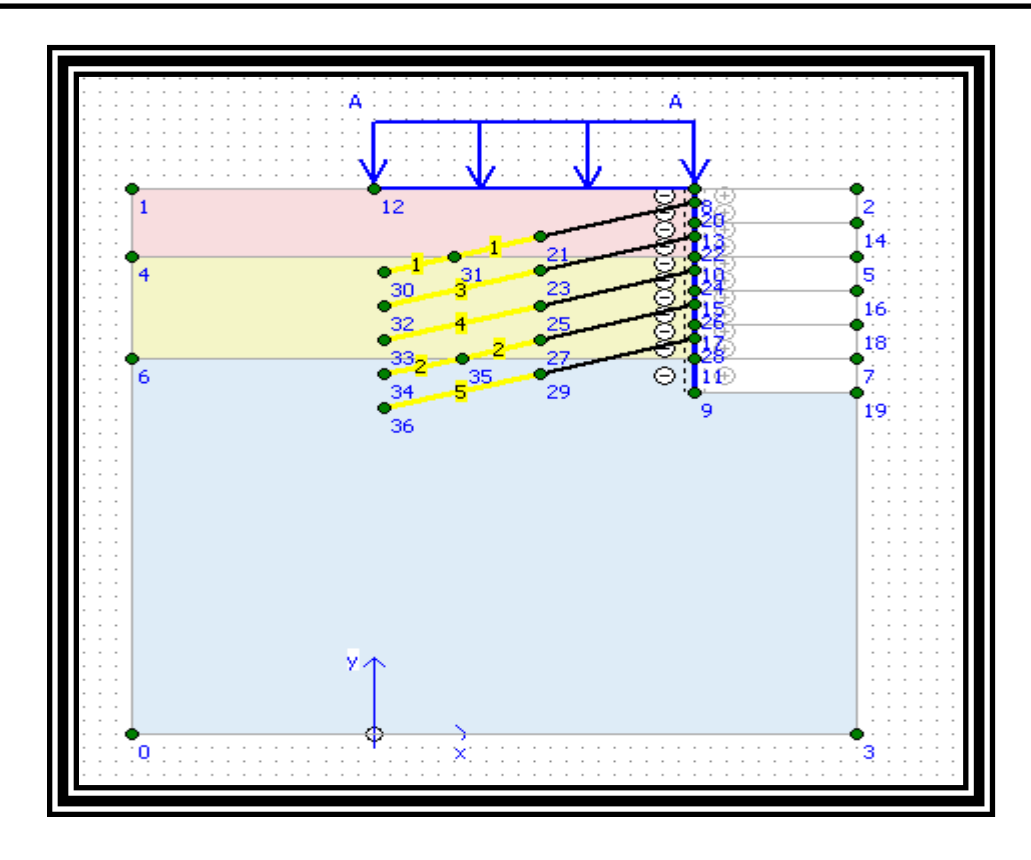

Se selecciona el icono **Select Point for curves** y ubicar los puntos donde se realizaran los análisis

| File Edit View Calcula                             | tions - ESTAE<br>te Help                                                                                                    | BILIDAD TO | RREON. plx                                                                                  |                                     |          |       |          |   |  |  |
|----------------------------------------------------|----------------------------------------------------------------------------------------------------|------------|---------------------------------------------------------------------------------------------|-------------------------------------|----------|-------|----------|---|--|--|
| Input Output Curves                                | 🗠 🔒                                                                                                    |            | -> Calculate                                                                                |                                     |          |       |          |   |  |  |
| General Parameters                                 | Multipliers   Pre                                                                                                    | view       | Select points for curves                                                                    |                                     |          |       |          |   |  |  |
| Control paramete<br>Additional Steps               | rs<br> 500                                                                                                    | \$         | <ul> <li>Reset displacement</li> <li>Ignore undrained</li> <li>Delete intermedia</li> </ul> | its to zero<br>behaviour<br>e steps |          |       |          |   |  |  |
| Iterative procedu<br>Standard set<br>Manual settir | Iterative procedure       Coding input         Standard setting       Staged construction         Manual setting       Total multipliers         Define       0.0000 total         Define       Estimated end time :         Define       GW Flow |            |                                                                                             |                                     |          |       |          |   |  |  |
|                                                    |                                                                                                    |            |                                                                                             | - E <b>-</b> I                      | Next 🔤 I | nsert | 🐺 Delete |   |  |  |
| Identification                                     | Phase no.                                                                                                    | Start from | Calculation                                                                                 | Loading input                       |          | Time  | Water    | ~ |  |  |
| ➡ FASE 1 PRIMERA                                   | 1                                                                                                    | 0          | Plastic                                                                                     | Staged constru                      | uction   | 0.00  | 1        |   |  |  |
| ➡ FASE 2 EXCAVAC                                   | 2                                                                                                    | 1          | Plastic                                                                                     | Staged constru                      | uction   | 0.00  | 2        |   |  |  |
| ➡ FASE 3 EXCAVAC                                   | 3                                                                                                    | 2          | Plastic                                                                                     | Staged constru                      | uction   | 0.00  | з        |   |  |  |
| ➡ FASE 4 EXCAVAC                                   | 4                                                                                                    | з          | Plastic                                                                                     | Staged constru                      | uction   | 0.00  | 4        |   |  |  |
| ➡ FASE 5 EXCAVAC                                   | 5                                                                                                    | 4          | Plastic                                                                                     | Staged constru                      | uction   | 0.00  | 5        |   |  |  |
| ➡ FASE 6 EXCAVAC                                   | 6                                                                                                    | 5          | Plastic                                                                                     | Staged constru                      | uction   | 0.00  | 6        | ~ |  |  |
| <                                                  |                                                                                                    |            |                                                                                             |                                     |          |       | >        |   |  |  |
|                                                    |                                                                                                    |            |                                                                                             |                                     |          |       |          |   |  |  |

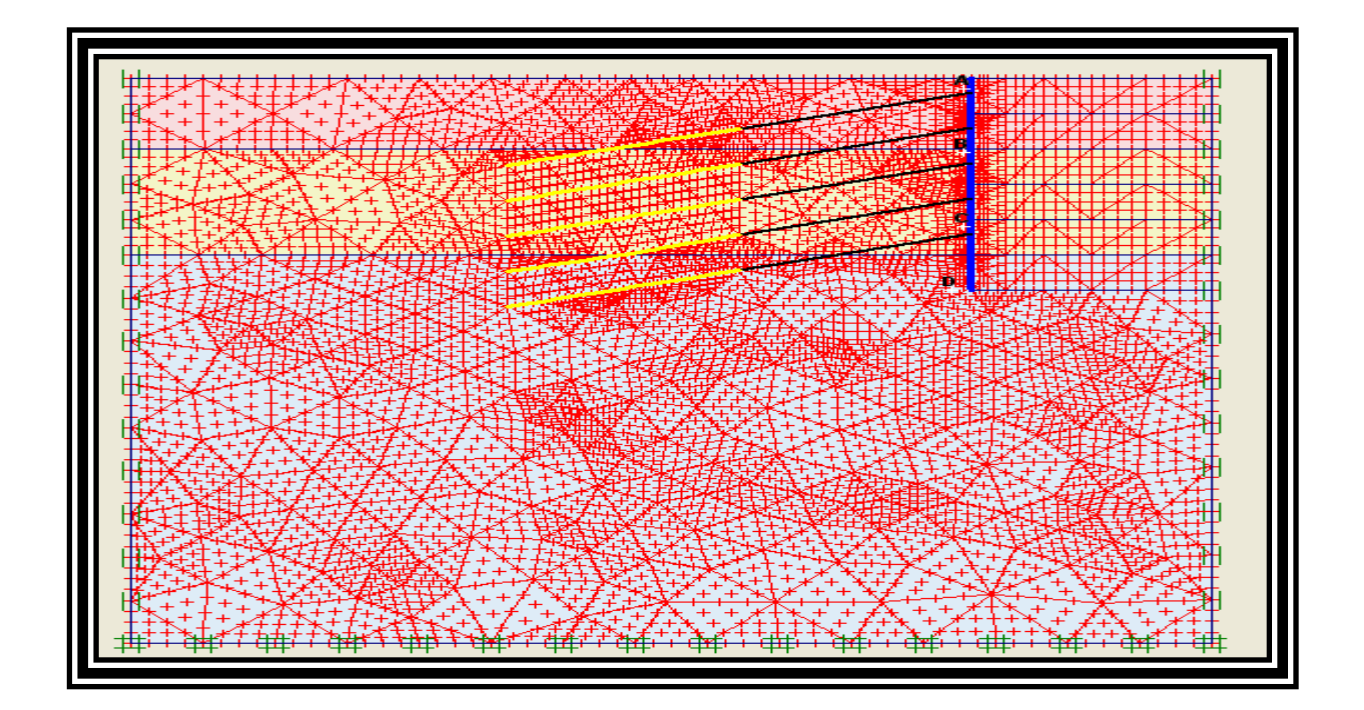

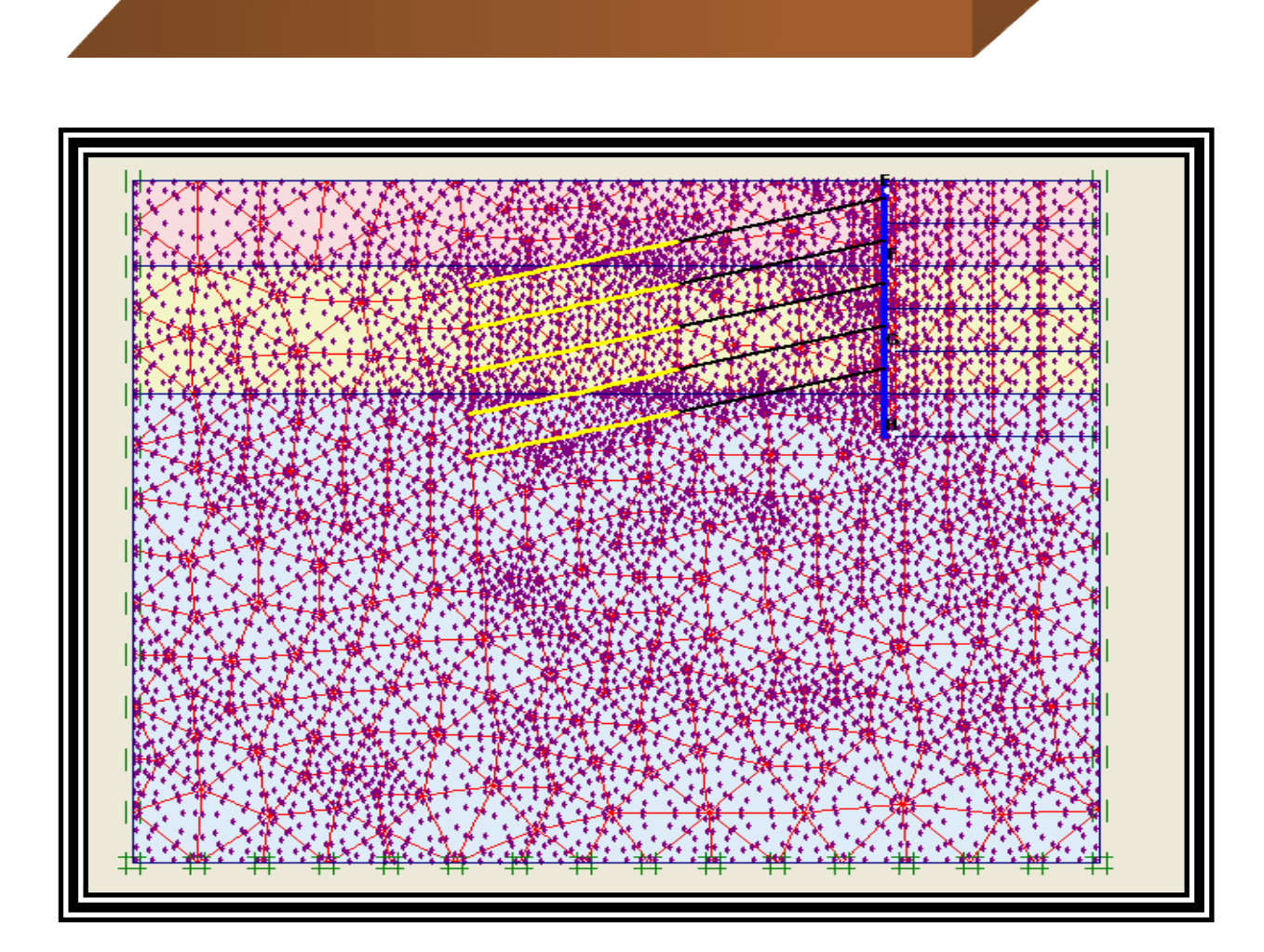

| 🎏 P la | Plaxis 8.2 Output - [Select points] |           |             |             |            |        |                  |        |       |                         |      |                    |
|--------|-------------------------------------|-----------|-------------|-------------|------------|--------|------------------|--------|-------|-------------------------|------|--------------------|
| 竇 File | : Edit                              | View      | Geometry    | Deformation | s Stresses | Window | Help             |        |       | $\frown$                |      |                    |
| Input  | Calc                                | Curves    | 6           | 👫 🐣         | <b>e</b>   |        | <u>A'</u>        | 44     | 9     | ←> Update               |      |                    |
|        |                                     | 40.00<br> | -35.00<br>L | -30.00<br>  | -25.00     | -20.00 | -15.00<br>-15.00 | -10.00 | -5.00 | 0.00<br>111111111111111 | 5.00 | 10.00<br>بالتيتيات |

| Plaxis 8.2 Calculations - ESTABILIDAD TORREON.plx         File Edit View Calculate Help         Import Output Curves         Calculate |                 |               |             |                     |        |           |          |  |  |
|----------------------------------------------------------------------------------------------------|-----------------|---------------|-------------|---------------------|--------|-----------|----------|--|--|
| General Parameters Multipliers Preview                                                                                                 |                 |               |             |                     |        |           |          |  |  |
| Phase                                                                                                    |                 |               |             | Calculation type    |        |           |          |  |  |
| Number / ID.:                                                                                                    | 2 FASE 2        | EXCAVACION Y  | ANCLAJE     | Plastic             |        |           |          |  |  |
| Start from phase:                                                                                                    | 1 - FASE 1 PRIM | ERA EXCAVACIO | N 🔻         | Advanced            |        |           |          |  |  |
| Log info                                                                                                    |                 |               |             | Comments            | _      |           |          |  |  |
|                                                                                                    |                 |               |             |                     |        |           |          |  |  |
|                                                                                                    |                 |               |             |                     |        |           |          |  |  |
|                                                                                                    |                 |               |             |                     |        |           |          |  |  |
|                                                                                                    |                 |               |             | Paramete            | ers    |           |          |  |  |
|                                                                                                    |                 |               |             |                     |        |           |          |  |  |
|                                                                                                    |                 |               |             | Next                | Insert | 🙀 Delete. |          |  |  |
| Identification                                                                                                    | Phase no.       | Start from    | Calculation | Loading input       | Time   | Water     | ^        |  |  |
| ➡ FASE 1 PRIMERA                                                                                                    | 1               | 0             | Plastic     | Staged construction | 0.00   | 1         |          |  |  |
| ➡ FASE 2 EXCAVAC                                                                                                    | 2               | 1             | Plastic     | Staged construction | 0.00   | 2         | _        |  |  |
| → FASE 3 EXCAVAC                                                                                                    | 3               | 2             | Plastic     | Staged construction | 0.00   | 3         | =        |  |  |
|                                                                                                    | 4               | 3             | Plastic     | Staged construction | 0.00   | 4         |          |  |  |
|                                                                                                    | 5               | 4<br>F        | Plastic     | Staged construction | 0.00   | 5         |          |  |  |
|                                                                                                    | D               | 5             | Plastic     | Staged construction | 0.00   | 6         | <b>_</b> |  |  |
|                                                                                                    |                 |               |             |                     |        | <u> </u>  |          |  |  |
|                                                                                                    |                 |               |             |                     |        |           | - //.    |  |  |

## 🚟 Plaxis 8.2 Calculations - ESTABILIDAD TORREON.plx File Edit View Calculate Help + + + + + + + + + + + + + + + -> Output.. Input Output Curves 👄 日 **a** General Parameters Multipliers Preview Phase Calculation type Number / ID.: 6 FASE 6 EXCAVACION Y ANCLAJE Plastic -Start from phase: 5 - FASE 5 EXCAVACION Y ANCLAJE -<u>A</u>dvanced Log info Comments Prescribed ultimate state fully reached Parameters 🗸 Insert 🛛 🐺 Delete... E Next Water ^ Identification Phase no. Start from Calculation Loading input Time 🖌 FASE 2 EXCAVAC... 2 0 Plastic Staged construction 0.00 ... 0 ✓ FASE 3 EXCAVAC... 3 2 Plastic Staged construction 0.00 ... 0 🖌 FASE 4 EXCAVAC... 4 0.00 ... з Plastic Staged construction 0 🖌 FASE 5 EXCAVAC... 5 Plastic Staged construction 0.00 ... 0 4 Staged construction 📢 FASE 6 EXCAVAC... 6 Plastic 0 < >

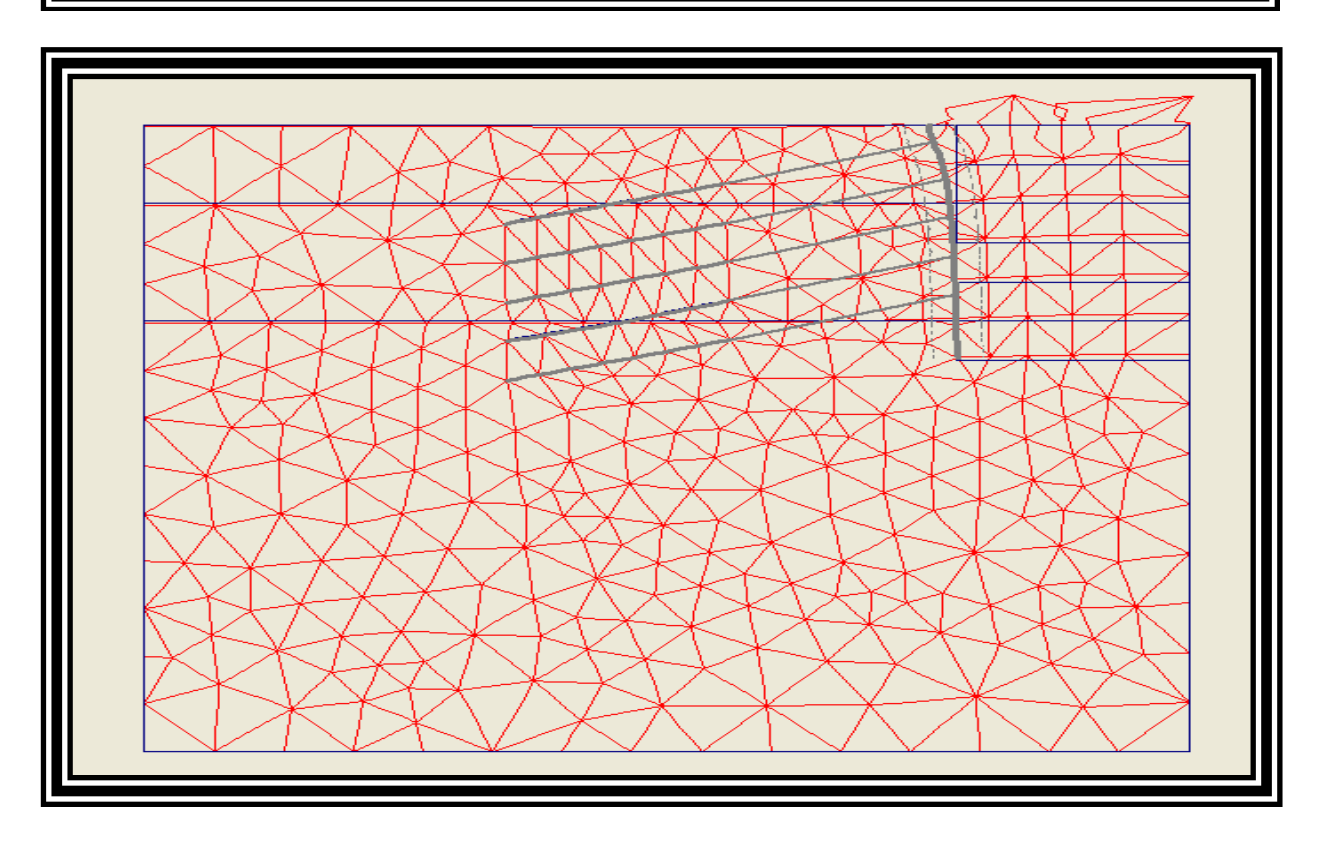

![](_page_53_Picture_0.jpeg)

![](_page_53_Figure_1.jpeg)

![](_page_53_Figure_2.jpeg)

![](_page_54_Picture_0.jpeg)

Gráfica de desplazamientos Totales

![](_page_54_Picture_2.jpeg)

![](_page_55_Picture_0.jpeg)

Haciendo click en **Deformations – Horizontal displacements** se muestra la grafica generada por el programa sobre los desplazamientos horizontales generados.

| 🎬 Plaxis 8.2                                                           | 2 Outp  | out - [ESTABILIDAD TORREON.008 Cross Section A - A*]                                                                                                    |
|------------------------------------------------------------------------|---------|----------------------------------------------------------------------------------------------------|
| 🎬 File Edit                                                            | View    | Deformations Stresses Window Help                                                                                                    |
| Input Calc                                                             | Curves  | Total displacements Horizontal displacements (x)                                                                                                    |
| L                                                                      | -15<br> | Vertical displacements     0     0.00     5.00       Phase displacements     •     •     •     •                                                                                                    |
| 40.00<br>40.00<br>35.00<br>30.00<br>111111<br>30.00<br>111111<br>25.00 |         | Total increments         Horizontal increments (x)         Vertical increments         Normal strain         Shear strain         Cartesian strains         Normal strain increments         Shear strain increments         Shear strain increments         Cartesian strain increments         Cartesian strain increments         Cartesian strain increments         Total velocities         Horizontal velocities         Vertical velocities         Total accelerations         Horizontal accelerations         Vertical accelerations |

![](_page_56_Picture_0.jpeg)

Gráfica de desplazamientos Horizontales

![](_page_56_Picture_2.jpeg)

![](_page_57_Picture_0.jpeg)

Gráfica de desplazamientos Verticales

![](_page_57_Figure_2.jpeg)

![](_page_58_Picture_0.jpeg)

Gráfica de esfuerzos efectivos Verticales

![](_page_58_Figure_2.jpeg)

![](_page_59_Picture_0.jpeg)

Gráfica de esfuerzos normales totales

![](_page_59_Figure_2.jpeg)

![](_page_60_Picture_0.jpeg)

## Gráfica de presión de poros

![](_page_60_Picture_2.jpeg)

![](_page_61_Picture_0.jpeg)

Gráfica de Grado de Saturación

![](_page_61_Picture_2.jpeg)

![](_page_62_Picture_0.jpeg)

Gráfica de presión de poros

![](_page_62_Figure_2.jpeg)

Para generar los gráficos o curvas de programa dar click en Curves

![](_page_62_Figure_4.jpeg)

![](_page_63_Picture_0.jpeg)

Crear un nuevo proyecto

| Create/Open project                 |                   |
|-------------------------------------|-------------------|
| Open<br>New chart<br>Existing chart |                   |
| <<< More files >>>                  |                   |
|                                     | >                 |
| <u> </u>                            | ncel <u>H</u> elp |

Seleccionar el archivo y dar click sobre el.

| Select pr | oject to import curve from                                                                                      | ? 🛛       |
|-----------|----------------------------------------------------------------------------------------------------|-----------|
| Buscar en | : 🞯 Escritorio                                                                                                  | - 🖬 📩 💷 - |
| C PROPU   | ESTAS DE APLICACION FINALES<br>ADABLANCA<br>VORIOS DE AGUA<br>directo a Mis sitios de red<br>(LIDAD TORREON.plx |           |
| Project:  | ESTABILIDAD TORREON.plx                                                                                         | Abrir     |
| Tipo:     | Plaxis 2D project files (*.plx)                                                                                 | Cancelar  |

![](_page_64_Picture_0.jpeg)

| Curve Generation                 |                                  |
|----------------------------------|----------------------------------|
| -X-Axis                          | -Y-Axis                          |
| <ul> <li>Displacement</li> </ul> | <ul> <li>Displacement</li> </ul> |
| C Velocity                       | C Velocity                       |
| C Acceleration                   | C Acceleration                   |
| C Multiplier                     | <ul> <li>Multiplier</li> </ul>   |
| C Pore pressure                  | C Pore pressure                  |
| C Force                          | C Force                          |
| C Time                           | C Time                           |
| C Stress                         | C Stress                         |
| C Strain                         | C Strain                         |
| C Step                           | C Step                           |
| Point: A (19.62 / 39.25)         | Point:                           |
| Type: UI                         | Type: Sum-Mstage                 |
| 🗖 Invert sign                    | Invert sign                      |
| <u>O</u> K Cancel                | Apply Help                       |

Se indican las opciones de la curva que se desea generar.

Dar las opciones o propiedades de esas curvas.

![](_page_64_Picture_4.jpeg)

| Curve 1                                                                                                    |  |  |  |  |  |  |  |
|----------------------------------------------------------------------------------------------------|--|--|--|--|--|--|--|
|                                                                                                    |  |  |  |  |  |  |  |
| Title       Show         Curve title:       Curve 1         Data file location:       Show curve        \ESTABILIDAD TORREON.plx       Phases |  |  |  |  |  |  |  |
| Line Fitting Iype: Spline Draw every 1 goints                                                                                                 |  |  |  |  |  |  |  |
| Style: Solid   Width: 1   points Width:   Color: Blue   Blue                                                                                  |  |  |  |  |  |  |  |
| Regenerate     Add curve     Delete       OK     Cancel     Apply     Help                                                                    |  |  |  |  |  |  |  |

| Curves settings                                                                  |                                                                                  |
|----------------------------------------------------------------------------------|----------------------------------------------------------------------------------|
| PUNTO A Curve 2                                                                  |                                                                                  |
| Title<br>Curve title: PUNTO B<br>Data file location:<br>\ESTABILIDAD TORREON.plx | Show<br>Show curve<br>Phases                                                     |
| Line<br>Fitting<br>Iype: Spline                                                  | Markers       Markers       Draw every       1       points                      |
| Style:     Solid       Width:     1       Color:     ■ Red                       | Style: Diamond ▼<br>Width: 5 ◆ points<br>Color: Red ▼                            |
| OK                                                                               | nerate Add curve ▼ Delete<br>From current project<br>Cancel From another project |

![](_page_66_Picture_0.jpeg)

![](_page_66_Figure_1.jpeg)

![](_page_66_Picture_2.jpeg)